# **C312-DLA**

Piattaforma Data Logger Universale per Sensori Analogici e Digitali Acquisizione Wireless Real Time oppure Offline Batteria Long Life Lithium Thionyl Chloride oppure Lithium Polymer Rechargeable Full Compliance with CEAM © CWS

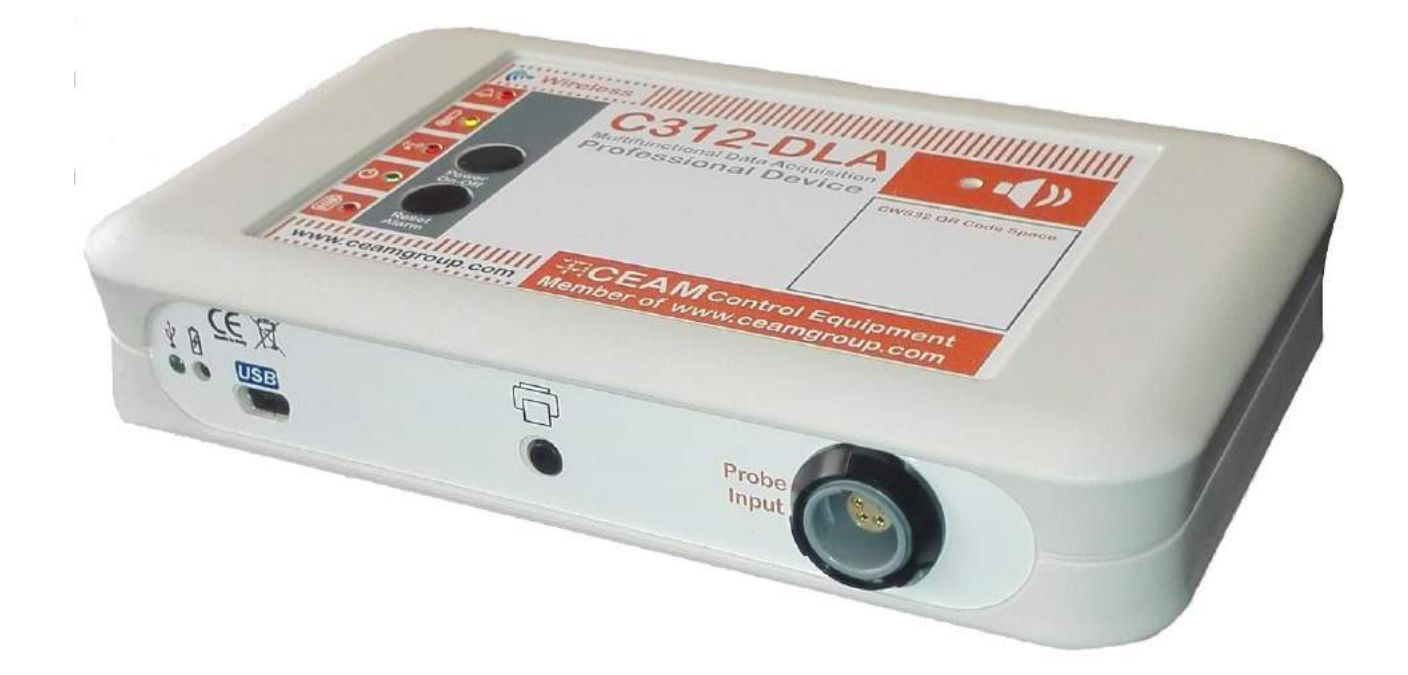

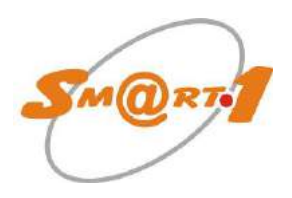

Piattaforma Tecnologica a Microprocessore CEAM © Smart1

Manuale Operatore

# Cod. C312-DLA\_Serie\_IT\_M1

# Lingua Italiana

Product Rev: 2.2 - Manual Rev: 4.0

(pagina lasciata bianca intenzionalmente)

# Indice:

| 1.      | Caratte            | eristiche generali                            | .4       |
|---------|--------------------|-----------------------------------------------|----------|
| 2       | 2.1 LEC            | ), Pulsanti e Buzzer                          | . 5      |
|         | 2.1.1              | Pulsanti                                      | . 6      |
|         | 2.1.2              | LED                                           | . 6      |
| 3.      | Caratte            | eristiche tecniche                            | .7       |
| 3       | B.1 Dim            | iensioni generali                             | . 7      |
| 3       | 8.2 Ser            | nsori compatibili                             | . 7      |
|         | 3.2.1              | Batteria non ricaricabile                     | . 8      |
|         | 3.2.2              | Batteria Ricaricabile                         | . 8      |
| 3       | 3.3 Hou            | using                                         | . 8      |
| 3       | 3.4 Cor            | nessioni                                      | . 8      |
| 3       | 8.5 Cor            | ndizioni Ambientali (Housing)                 | . 8      |
| 4.      | Collega            | amenti                                        | .9       |
| 2       | I.1 Cor            | nfigurazione                                  | . 9      |
| 2       | I.2 Col            | legamento Alimentazione                       | . 9      |
| ے<br>ح  | 1.3 COI            | legamento sonde esterne                       | . 9<br>0 |
| Э.<br>Г |                    | nanta                                         | ש.<br>ס  |
| Ę       | 5.2 Fun            | izione Memorizzazione                         | .9       |
| Ę       | 5.3 Cor            | nunicazione Wireless (opzionale)              | 10       |
| 6.      | Config             | urazione                                      | 11       |
| 6       | 6.1 Acc            | censione/Spegnimento                          | 11       |
| 6       | 6.2 CW             | SDAC Net Scanner                              | 11       |
|         | 6.2.1              | Login                                         | 12       |
|         | 6.2.3              | Wireless                                      | 13       |
|         | 6.2.4              | Real Time                                     | 14       |
|         | 6.2.5              | Datalogger                                    | 14       |
|         | 6.2.6              | Impostazioni Avanzate Datalogger              | 15       |
|         | 6.2.7              | Allarmi                                       | 16       |
|         | 6.2.8              | Download                                      | 17       |
|         | 6.2.9              | Chart                                         | 18       |
|         | 6.2.10             | Configurazione dei canali                     | 20       |
|         | 6.2.11             | Impostazioni (Settings)                       | 21       |
|         | 6.2.12             | Batteria                                      | 21       |
|         | 6.2.13             | Stampante (Printer)                           | 21       |
| 6       | 6.3 Cre            | azione di una porta seriale virtuale 2        | 23       |
| 6       | 6.4 Cor            | figurazione di una variabile con CWS32        | 24       |
| 6       | 5.5 Cor            | ntigurazione del C312-DLA via gateway (CWS32) | 26       |
| ť       | 0.00 IVIO<br>6.6.1 | Download automatico (modalità stand-alone)    | 20<br>28 |
|         | 6.6.2              | Scarico On-the-fly (rete wireless)            | 29       |
|         | 6.6.3              | Stampa Scontrino                              | 29       |
| 7       | Ocliber-           | -iono                                         | -<br>•   |
| /.<br>0 | Garara             | 121011E                                       | 51<br>20 |
| 0.<br>Q | Come (             | <br>Irdinare                                  | 72<br>73 |
| υ.      |                    |                                               | ~        |

# 1. Caratteristiche generali

C312-DLA più che un semplice strumento fine a se stesso è una vera e propria piattaforma polifunzionale molto versatile che si differenza per l'alimentazione autonoma a batteria long life Thionyl Chloride Lithium (da 6 mesi a 2 anni secondo utilizzo) e per un nuovissimo disegno circuitale che garantisce prestazioni d'eccellenza con consumi energetici molto ridotti.

Inoltre, il C312-DLA è acquistabile anche con versione con batteria ricaricabile ai polimeri di litio.

Il dispositivo è stato progettato per essere la nuova piattaforma tecnologica di supporto per sensori digitali e analogici di vario tipo, alle quali si aggiungono le numerose funzionalità ed utility innovative.

Lo strumento è stato concepito per divenire la piattaforma di una vasta gamma di sensori CEAM del futuro, già pronti a supportare quello che oggi viene definito il Cloud Computing, in ambito di acquisizione dati e gestione integrata con sistemi collaborativi come la piattaforma CEAM ©CWS32.

Il C312-DLA è un datalogger e quindi ha la funzione di acquisizione dei campioni dal campo e l'immagazzinamento nella memoria interna. L'utente può scaricare i campioni in due modi:

- Uno scaricamento diretto mediante la connessione USB
- Uno scaricamento indiretto mediante un gateway

Lo scaricamento diretto è generalmente usato per un utilizzo a sé stante, piccole installazioni o per operazioni di test/debug.

Lo scaricamento indiretto è utilizzato per medie/grandi installazioni di rete; in questo caso i dati sono trasferiti dal C312-DLA ad un gateway e da questo ad un server dove vengono immagazzinati in un database.

Ci sono diversi modelli di gateways CEAM che possono essere utilizzati con il C312-DLA, consultare il sito web CEAM o contattare il servizio clienti.

Il C312-DLA dispone di due possibili alloggiamenti: un contenitore plastico, adatto alla maggioranza delle applicazioni, e un contenitore metallico, più adatto per installazioni all'esterno o per condizioni ambientali più severe.

Entrambi i contenitori sono disponibili per 4 ingressi a baionetta o per 1/2/4 ingressi multipolari.

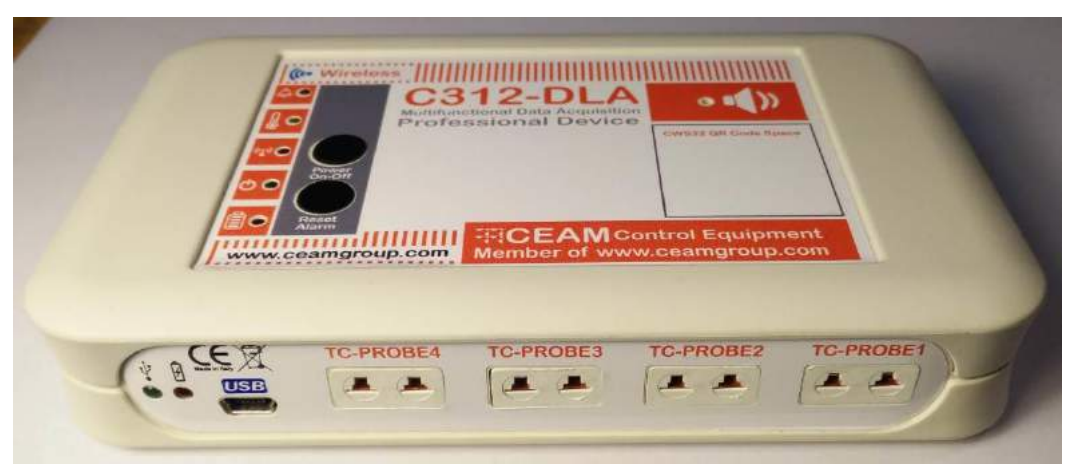

Versione con quattro ingressi standard a baionetta per termocoppie

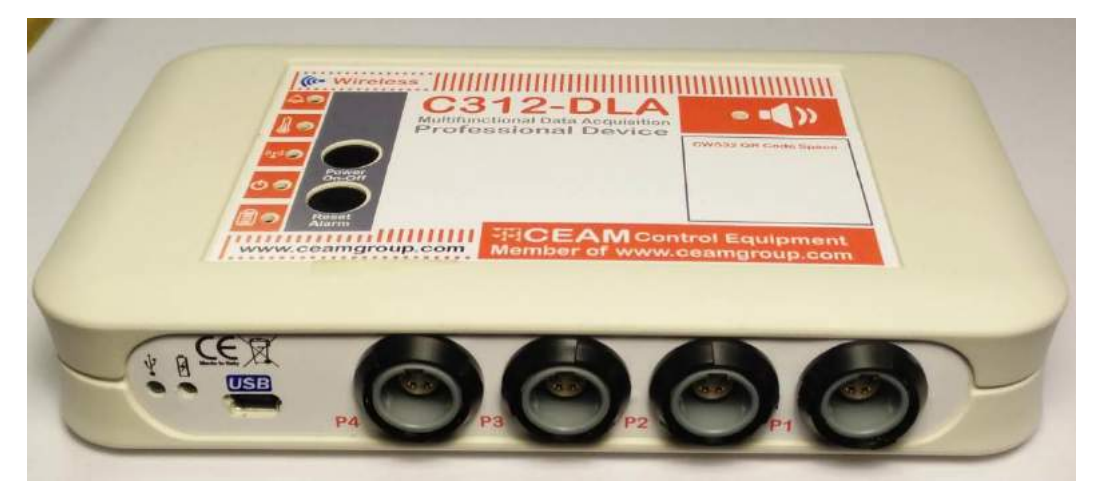

Versione con quattro ingressi multipolari

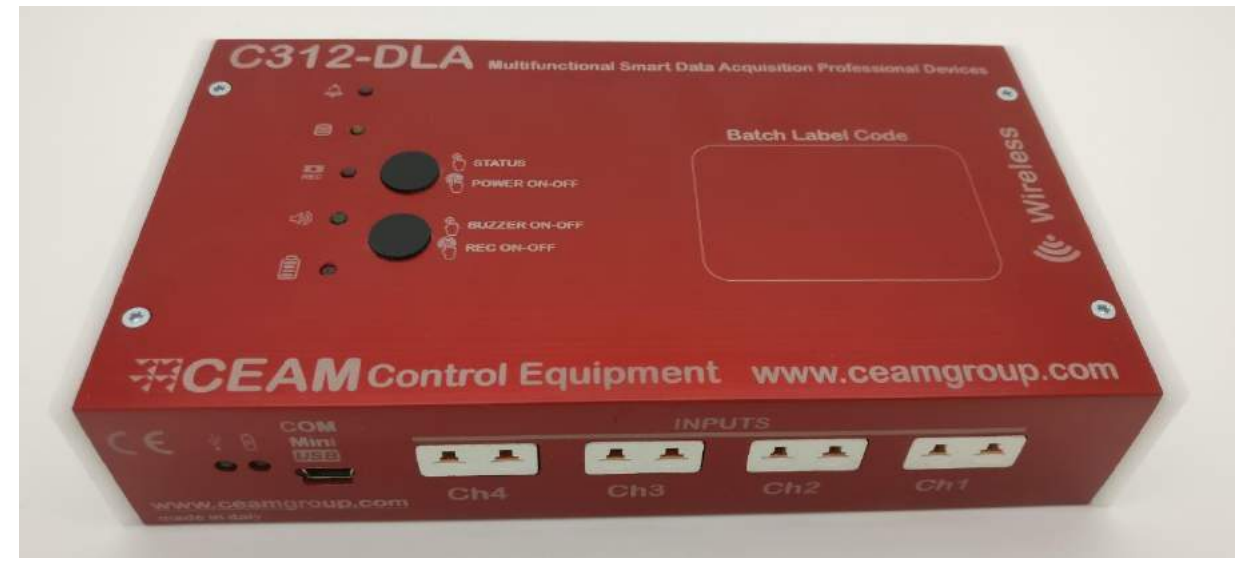

Versione con contenitore metallico e chiusure laterali in PTFE (disponibile anche per la versione con ingressi multipolari)

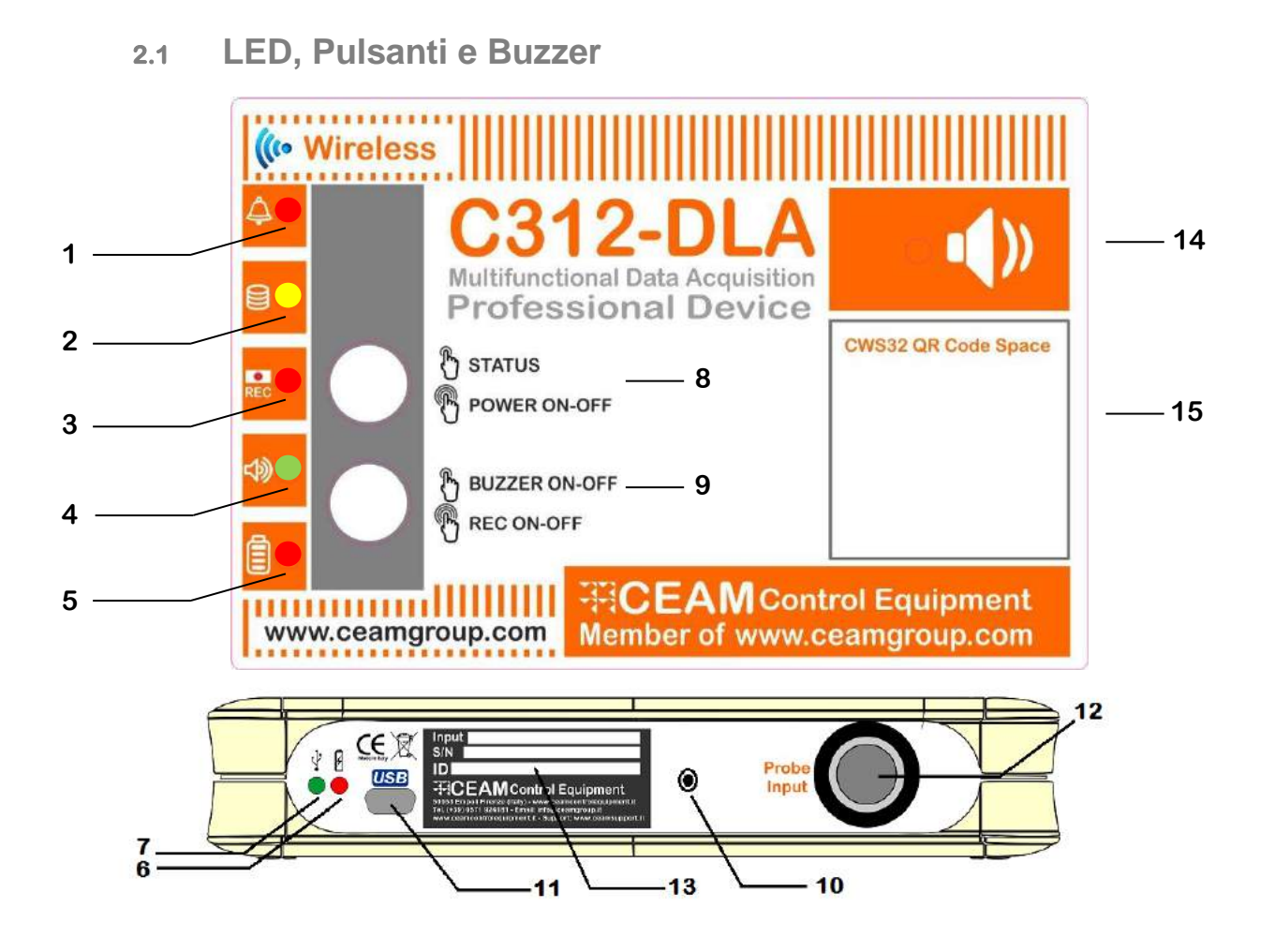

#### Legenda

- 1. Allarme
- 2. Campionamento
- 3. Registrazione
- 4. Buzzer
- 5. Batteria
- 6. Ricarica Batteria

- 7. LED di connessione USB
- 8. Stato / Power On-Off
- 9. Buzzer On-Off / Recording On-Off
- 10. Pulsante di stampa (disponibile solamente per le versioni con un input multipolare)
- 11. Connettore Mini-USB
- 12. Connettore multipolare per sonde esterne digitali e analogiche

(disponibili anche le versioni con 1, 2 o 4 ingressi multipolari / 4 ingressi a baionetta per termocoppie)

- 13. Etichetta di identificazione del dispositivo
- 14. Buzzer per Allarme Locale Acustico
- 15. Spazio per QR Code (funzionalità speciale del CWS)

#### 2.1.1 Pulsanti

Entrambi i pulsanti (8, 9) distinguono una pressione breve da una prolungata.

#### PULSANTE DI ACCENSIONE

Il pulsante di accensione (8) quando è premuto brevemente dà una informazione visiva dello stato del dispositivo:

- LED 1 lampeggia se uno o più valori sono in stato di allarme
- LED 3 lampeggia se il dispositivo è in fase di recording
- LED 4 lampeggia se il buzzer è abilitato
- LED 5 lampeggia se la batteria è a un livello basso (<30%)

Il pulsante di accensione (8) quando è premuto a lungo causa l'accensione o lo spegnimento del dispositivo

Spegnimento: LED 3 lampeggia x3 e il buzzer suona x3

Accensione: LED 4 lampeggia, poi il LED 3 lampeggia mentre il buzzer emette una sequenza di 1,1,3 suoni

#### PULSANTE DI REGISTRAZIONE (RECORDING)

Il pulsante di Recording (9) quando è premuto brevemente abilita/disabilita il buzzer: Abilitazione del buzzer: LED 4 fa un flash lungo e il buzzer suona Disabilitazione del buzzer: LED 4 fa 3 flash brevi

Il pulsante di Recording (9) quando è premuto a lungo abilita/disabilita la registrazione:

Recording ON: LED 1-5 lampeggiano in una sequenza crescente veloce LED5=>LED4=>LED3=>LED2=>LED1 x3 volte e il buzzer suona

Recording OFF: LED 1-5 lampeggiano in una sequenza decrescente LED1=>LED2=>LED3=>LED4=>LED5 e il buzzer suona

#### PULSANTE DI STAMPA

Il pulsante di stampa è disponibile attualmente soltanto per la versione con un solo ingresso multipolare. Connettere la stampante USB al C312-DLA (chiedere al servizio clienti per maggiori dettagli); quando il pulsante di stampa è premuto lo scontrino viene stampato.

#### 2.1.2 LED

- LED 1 lampeggia quando uno o più canali sono in stato di allarme
- LED 2 lampeggia quando il C312-DLA sta campionando
- LED 3 lampeggia quando:
  - il C312-DLA sta trasferendo dati al gateway
  - all'inizio della trasmissione dei dati (e il buzzer suona)
  - alla fine della trasmissione dei dati (e il buzzer suona x2)

- quando il pulsante di accensione è premuto brevemente, se il C312-DLA è in fase di recording LED 4 lampeggia quando il pulsante di accensione è premuto brevemente, se il buzzer è abilitato

- LED 5 lampeggia quando la carica della batteria è bassa (<30%):
  - ogni minute quando il C312 è alimentato a batteria
  - ogni secondo quando è connesso all'USB
  - quando il pulsante di accensione è premuto brevemente
- LED 6 è ON quando il C312-DLA è connesso all'USB e la batteria è in carica

#### LED 7 è ON quando il C312-DLA è connesso all'USB

# 3. Caratteristiche tecniche

## 3.1 Dimensioni generali

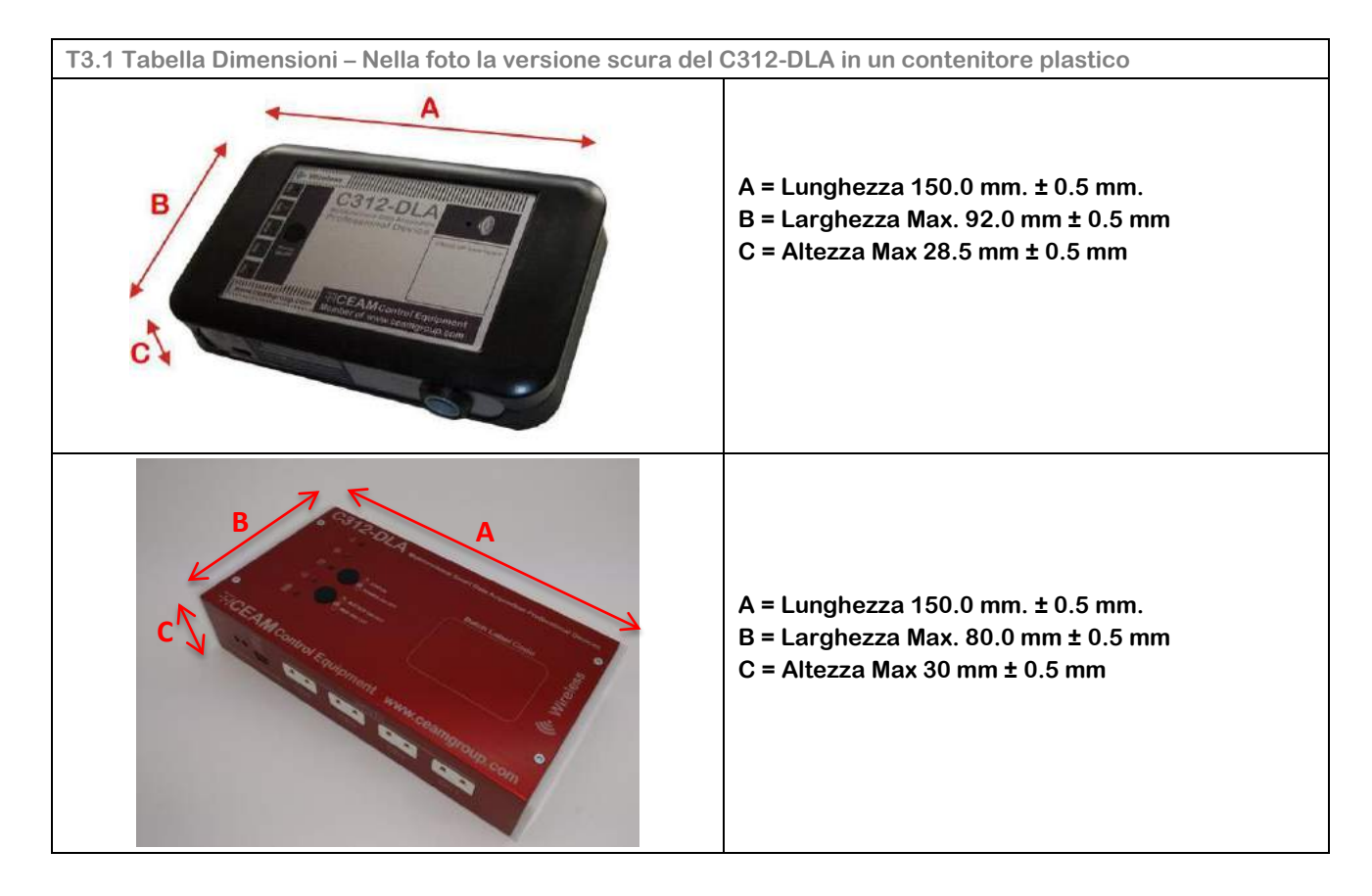

## 3.2 Sensori compatibili

I moduli Data-Logger Serie C312-DLA possono essere ordinati sia con il sensore direttamente integrato sul corpo strumento e non separabile. Solo in questo caso i sensori sono compresi nella fornitura dello strumento. In alternativa, possono essere ordinati nella versione con connettore per ingresso remoto, dove è possibile collegare sonda intercambiabile e separata dal corpo strumento, in questo caso le sonde non sono mai incluse nella fornitura del dispositivo e devono essere acquistate separatamente scegliendo tra quelle disponibili della serie C312-PRB e compatibili, come evidenziato nella tabella sotto (Tab.3.2).

Le sonde e gli ingressi collegabili possono essere sia di tipo analogico che digitale e sono elencati nella tabella sotto:

| T3.2 Tabella delle sonde (aggiornata 08-2016) |                               |                                |  |  |  |  |  |
|-----------------------------------------------|-------------------------------|--------------------------------|--|--|--|--|--|
| Tipo - Serie Sensori o Tipo Ingresso          | Tecnologia Sensori & Ingresso | Variabile Misurata             |  |  |  |  |  |
| CEAM © PRB-D1                                 | Sensore Digitale              | Temperatura                    |  |  |  |  |  |
| CEAM © PRB-D2                                 | Sensore Digitale              | Umidità Relativa & Temperatura |  |  |  |  |  |
| Luxmetro                                      | Sensore Digitale              | Illuminamento                  |  |  |  |  |  |
| Sensori PT100 – OHM                           | Analogico                     | Temperatura                    |  |  |  |  |  |
| Tensione (0-5V, 0-10V)                        | Analogico                     | Tensione                       |  |  |  |  |  |
| Trasmettitori 4÷20 mA                         | Analogico                     | Universale Configurabile       |  |  |  |  |  |
| Ossigeno                                      | Analogico                     | Ossigeno 0-25%                 |  |  |  |  |  |
| Termocoppia                                   | Analogico                     | Temperatura                    |  |  |  |  |  |
| Contatto A/C                                  | Analogico                     | Contatto                       |  |  |  |  |  |
| Fotosensore (interruttore ottico)             | Analogico                     | Interruttore ottico            |  |  |  |  |  |

Attenzione: La serie C312-DLA è in continuo sviluppo, quindi oltre quanto citato in tabella sono in sviluppo numerosi altri sensori e moduli d'interfacciamento. Per maggiori informazioni contattare il servizio clienti CEAM, oppure riferirsi alla tabella di codifica T1 aggiornata

#### 3.0 Alimentazione

#### La batteria del C312-DLA è disponibile in due version1: 1- Batteria non ricaricabile 2- Batteria ricaricabile

#### 3.2.1 Batteria non ricaricabile

L'alimentazione del dispositivo è garantita dalla batteria interna Lithium Thionyl Cloride non ricaricabile, che garantisce al prodotto una lunga autonomia che può variare da 6 mesi a 1 anno a seconda del tipo di utilizzo. Questa notevole variabilità di durata della batteria è giustificata dal fatto che il massimo consumo del dispositivo si verifica nel momento della memorizzazione dei dati ed è ancora superiore quando li trasmette, quindi essendo configurabile sia il tempo di campionamento che quello di trasmissione, più lungo sarà l'intervallo che intercorre tra evento ed evento e maggiore sarà la durata della batteria.

Attenzione: Le batterie al Lithium Thionyl Cloride sono non ricaricabili e il tentativo di ricarica o sostituzione da parte di personale non autorizzato può danneggiare il dispositivo rendendo pericoloso il suo utilizzo ed annullando immediatamente la garanzia.

#### 3.2.2 Batteria Ricaricabile

Questa versione permette di ricaricare la batteria mediante la connessione USB. L'alimentazione è a 5V mediante un comune caricatore USB (non incluso).

Attenzione: La connessione di alimentazione deve essere effettuata solo con cavetti e accessori Originali CEAM. L'utilizzo di prodotti diversi può danneggiare il dispositivo rendendo pericoloso il suo utilizzo ed annullando immediatamente la garanzia.

#### 3.3 Housing

Costruzione: Materiale Plastico ABS – Con Led di Segnalazione sul frontale e nella parte inferiore, connettori nella parte inferiore.

Forma: Contenitore ergonomico di design moderno, rettangolare con angoli rotondeggianti

Indice di Protezione: IP20

Dimensioni: Lunghezza 150 mm. ± 0.5 mm. – Larghezza Max. 92 mm ± 0.5 mm. Altezza Max 28.0 mm ± 0.5 mm Attenzione: Le dimensioni espresse sono del solo contenitore, quindi escluso eventuali Sonde, Antenna esterna o la Clip Opzionale di ancoraggio a parete.

Nota: CEAM produce anche altre serie di strumenti similari nelle funzioni, ma diversi nel housing.

#### 3.4 Connessioni

Le connessioni esterne del C312-DLA possono essere diverse in funzione del modello ordinato (Vedere Tabella Codifica Prodotto), quindi alcune connessioni sotto descritte potrebbero in alcuni modelli risultare assenti.

Sensori Interni: Già Integrati sul contenitore e non richiedono connessione (Sensore sempre compreso) Sensori Esterni: Collegabili tramite connettore apposito L-PULL o a baionetta standard per termocoppie, situati sul lato del dispositivo

Configurazione - Gestione Dati - Aggiornamento Firmware: Connettore Mini-USB

Attenzione: La connessione di alimentazione deve essere effettuata solo con cavetti e accessori Originali CEAM. L'utilizzo di prodotti diversi può danneggiare il dispositivo rendendo pericoloso il suo utilizzo ed annullando immediatamente la garanzia.

# 3.5 Condizioni Ambientali (Housing)

Condizioni Operative:  $-20 \div 70 \degree$ C -  $10 \div 90 UR\%$  Non condensante Condizioni Stoccaggio:  $-20 \div 50 \degree$ C -  $10 \div 80 UR\%$  Non condensante

# 4. Collegamenti

## 4.1 **Configurazione**

Per eseguire la configurazione del dispositivo è possibile operare in due modi alternativi in base al modello del dispositivo ordinato:

Nel caso in cui il C312-DLA sia stato acquistato privo di opzione Wireless, quindi destinato ad un utilizzo offline, la configurazione può essere eseguita solo utilizzando l'apposito Kit (cavo USB e software Netscan), collegandosi direttamente al dispositivo tramite il connettore Mini-USB situato sul lato del dispositivo.

Mentre nel caso in cui il C312-DLA sia stato acquistato dotato di connessione wireless potrà essere configurato anche tramite la rete wireless sfruttando la piattaforma Software CEAM © CWS.

Per la connessione Wireless dei C312-DLA è necessario utilizzare un Gateway Ceam (D9019 o compatibili) dotato di connettore di rete Ethernet tramite il quale invia i dati alla piattaforma utilizzando la rete locale-Intranet-Internet. Il gateway e il C312-DLA comunicano ad una frequenza di 868 MHz con protocollo proprietario CEAM © CWSmart- C o mediante il protocollo standard MiWi.

## 4.2 Collegamento Alimentazione

Il C312 è alimentato a batteria quindi non necessita di alcun alimentatore addizionale. Se il dispositivo dispone di una batteria ricaricabile, può essere utilizzata la stessa porta mini-USB sia per ricaricare la batteria sia per la configurazione e lo scarico dati, in conformità alle recenti direttive internazionali sui dispositivi "MOBILE" di ultima generazione.

## 4.3 **Collegamento sonde esterne**

Il C312-DLA può essere dotato sia di sensori integrati che di sonde esterne, per il collegamento delle quali sono previsti due connettori: uno a baionetta per il collegamento di termocoppie, ed un connettore circolare multipolare L-PULL per tutte le altre tipologie di sonde compatibili.

# 5. Funzionalità

## 5.1 **Funzione Clock**

Il dispositivo presenta un RTC (Real Time Clock) integrato per registrare il tempo di acquisizione dei campioni dalle sonde. Mediante l'interfaccia software è possibile sincronizzare l'RTC con l'orologio del PC.

Il timer RTC integrato, è dotato di batteria tampone autonoma indipendente dal dispositivo, che evita il reset in caso di mancata alimentazione del dispositivo, per cui è sufficiente effettuare la "sincronizzazione" solo in fase di inizializzazione.

## 5.2 **Funzione Memorizzazione**

La funzione di memorizzazione dei dati in locale è la più importante svolta dal dispositivo e serve per memorizzare i dati acquisiti dai sensori per renderli disponibili al momento opportuno.

La memoria interna ha la capacità di immagazzinare fino a 60k campioni (minimo 30k); il numero dipende dal numero di canali da acquisire. Il massimo numero di 60k è per il caso di solo un canale, mentre 30k è per il caso peggiore di nove canali da acquisire.

La memoria interna è usata con una scrittura ciclica, utile sia per usare uniformemente tutte le celle di memoria (le memorie flash/E2PROM hanno un numero limitato di cicli di lettura/scrittura), sia per evitare la saturazione della memoria e la conseguente perdita di dati recenti. Se i dati immagazzinati eccedono la capacità della memoria, ovviamente ci sarà perdita di dati, mantenendo in memoria i dati più recenti e sovrascrivendo i più vecchi.

Nella tabella seguente il massimo numero dei campioni che possono essere immagazzinati (approssimativamente) in funzione del numero di canali da acquisire:

|                               | 1 ch | 2 ch | 3 ch | 4 ch | 5 ch | 6 ch | 7 ch | 8 ch | 9 ch |
|-------------------------------|------|------|------|------|------|------|------|------|------|
| Max numero di<br>campioni (k) | 62   | 55   | 50   | 45   | 42   | 39   | 36   | 34   | 31   |

Per determinare il periodo di tempo dopo il quale la memoria sarà saturata, l'utente può utilizzare i dati contenuti nella tabella sopra in aggiunta al tempo di campionamento: ad esempio, per una configurazione con un solo canale da acquisire e un tempo di campionamento di 1 minuto, la memoria sarà riempita in 62k x 1 minuto = 62k minuti  $\approx$  43 giorni.

#### 5.3 **Comunicazione Wireless (opzionale)**

La comunicazione wireless del C312-DLA opera a 868 MHz e permette l'acquisizione e il controllo totale di uno o più dispositivi.

Il C312-DLA può usare due differenti protocolli wireless: un protocollo proprietario CWSMart-C e uno standard MiWi. Entrambi i protocolli permettono di creare facilmente piccole o grandi reti di sensori wireless, quindi riducendo tempi e costi di installazione.

Per creare una rete wireless, in aggiunta al datalogger C312-DLA, uno o più gateways sono necessari; si possono usare gateway CEAM della Serie D9000, quali D9019 o D9040 (domandare al servizio clienti CEAM per maggiori dettagli e specifiche).

# 6. Configurazione

II DLA-C312 è totalmente configurabile mediante un software Windows-based; come per lo scarico dei dati, anche per la configurazione del C312-DLA due strade sono possibili: una connessione diretta di un PC al C312-DLA mediante un cavo mini-USB, o una connessione indiretta mediante un gateway Ethernet-to-wireless della famiglia D9000.

I requisiti minimi di sistema sono:

- processore Intel 2 GHz (o equivalente)
- memoria RAM 4GB
- spazio disponibile su disco 100 GB

- Windows 7 OS

Nota: il software di configurazione ed il cavetto per la connessione al PC sono opzionali e acquistabili separatamente, per maggiori dettagli contattare il servizio clienti.

Nei paragrafi che seguono è descritta la procedura per la configurazione del C312-DLA mediante una connessione diretta via USB.

6.1 Accensione/Spegnimento

Premere a lungo il tasto nero posto sopra il dispositivo contrassegnato con Power ON-OFF, il led verde lampeggia ed il led rosso si accende per circa 2 sec con una serie di bip. Per spegnere il dispositivo premere a lungo lo stesso pulsante usato per l'accensione Power ON-OFF, il buzzer emetterà 3 bip ed in contemporanea il led rosso centrale lampeggerà 3 volte.

### 6.2 **CWSDAC Net Scanner**

Il CWSDAC Netscan è lo strumento software che permette di effettuare la scansione della rete seriale. E' un programma autonomo per utilizzare, indipendentemente dal programma principale CWS, i driver e le finestre che permettono l'impostazione delle proprietà tipiche di ciascun dispositivo (caratteristiche di fabbrica, clock, configurazione tabella, ecc). La configurazione dell'esempio sotto è quella tipica per l'utilizzo del C312-DLA con opportuna variazione di indirizzo e porta seriale.

|                                                                                                    | Scan results                                                                                    |            |
|----------------------------------------------------------------------------------------------------|-------------------------------------------------------------------------------------------------|------------|
| Device Type                                                                                                 | Model                                                                                           | Address    |
| <ul> <li>Smart1 Wired Series</li> <li>Smart1 TCP Series</li> <li>C308 Series</li> <li>901 Series</li> </ul> | Smart1 C312                                                                                     | 254        |
| Connection                                                                                                  |                                                                                                 |            |
| <ul> <li>Ethernet C Eth./485</li> <li>Ethernet Port</li> <li>Base IP Address</li> <li>192,168,1</li> </ul>  | Address Range                                                                                   | Continuous |
| Serial Port<br>Port<br>Baud 115200                                                                          | 24/09/2014 11:30:21 Scanning at baudrate 115200, address 254 24/09/2014 11:30:22 Scan complete. |            |
| limeout 1000                                                                                                |                                                                                                 |            |

Nella figura sopra la porta COM associata alla connessione USB è la COM4; selezionare la COM che il sistema operativo ha associato alla attuale connessione USB.

Il C312-DLA ha l'ID 254 come indirizzo di default; l'ID 254 è un ID di "emergenza" che può essere utile ogni volta che l'utente non conosca l'ID del dispositivo.

ATTENZIONE! Non tutte le funzioni sono permesse quando si è connessi ad un C312-DLA mediante l'indirizzo di emergenza 254: ad esempio lo scarico dei dati non è permesso. Quindi raccomandiamo l'utente di usare l'ID 254 solo per connettersi e verificare l'attuale ID, quindi disconnettersi e riconnettersi con l'ID corretto.

Se la connessione è stata stabilita correttamente, la finestra Scan Results riporta la lista dei dispositivi scoperti nella fase di scansione.

Facendo doppio-click sul nome del dispositivo trovato, l'utente lancia l'apertura della finestra di configurazione del dispositivo.

#### 6.2.1 Login

La scheda di Login è la prima aperta: il login è richiesto per procedere oltre. La password di default è: Cws32

| CWSDAC Driver for Smart1 C312 Datalogger |                                      |
|------------------------------------------|--------------------------------------|
|                                          |                                      |
| Ceam Group                               | Smart1 C312 Datalogger               |
| Login                                    | Administrative<br>Services & Support |

6.2.2 Panoramica (Overview)

Overview è la scheda Home del dispositivo, poiché riporta le informazioni di base (in questa scheda tutte le info sono in sola lettura) quali:

#### - Nome del dispositivo

- Revisione Firmware e Hardware
- ID del dispositivo
- Numero di serie
- Registrazione ATTIVA/SPENTA
- Batteria
- Percentuale di occupazione della memoria

Nome del dispositivo: l'utente può personalizzare il nome del dispositivo.

**ID del dispositivo**: mostra l'ID che è stato utilizzato per connettersi. Quindi se è stato utilizzato l'indirizzo di default, viene mostrato l'ID 254. Per verificare l'attuale ID del dispositivo, vedere la scheda Settings. **Registrazione ATTIVA/SPENTA:** indica se il datalogger sta registrando o se è in modalità di stand-by. **Batteria**: stima della carica della batteria.

Percentuale di occupazione della memoria: stima della percentuale di riempimento della memoria interna.

Al primo accesso alla scheda, tutte le altre schede sono raggruppate in tre gruppi principali: comunicazione, acquisizione dati e configurazione. Cliccare su "+" per espandere il gruppo.

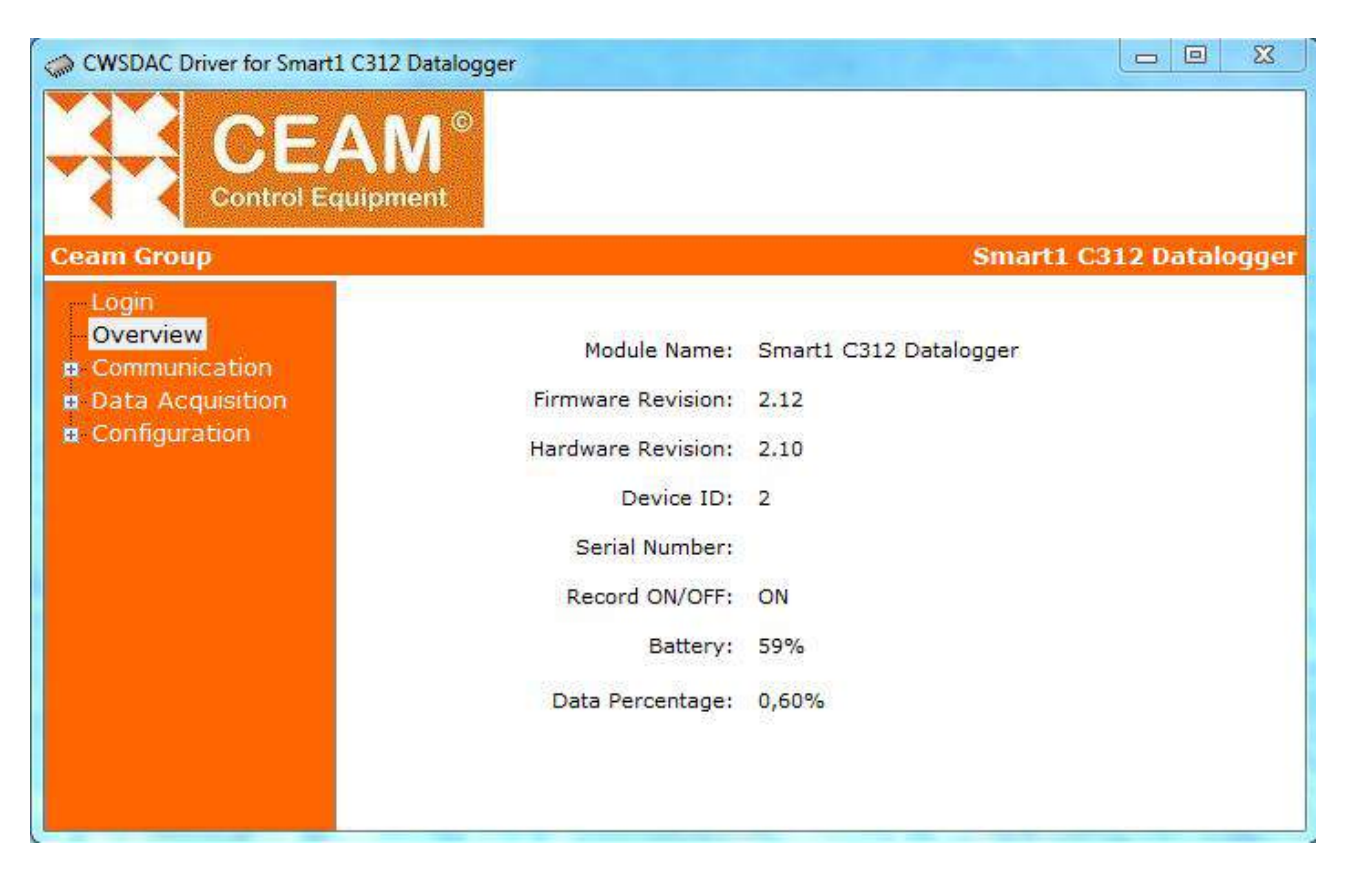

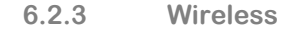

Nel caso del C312-DLA il gruppo Comunicazione contiene soltanto la scheda Wireless: l'utente può abilitare/disabilitare le trasmissioni radio (se il modulo radio è presente) e selezionare il canale radio. Dopo ogni modifica l'utente deve cliccare il pulsante Set CH per applicare le modifiche.

| CWSDAC Driver for Smart1 C312 Datalogger                                                                                                    |                                                                             |
|----------------------------------------------------------------------------------------------------|-----------------------------------------------------------------------------|
| CEAM <sup>©</sup><br>Control Equipment                                                                                                    | Smart1 (21) Datalogger                                                      |
| <ul> <li>Login         <ul> <li>Overview</li> <li>Communication</li> <li>Wireless</li> </ul> </li> <li>Data Acquisition         <ul> <li>Real Time</li> <li>Datalogger</li> <li>Advanced</li> <li>Alarms</li> <li>Advanced</li> <li>Download</li> <li>Chart</li> <li>Configuration</li> <li>Input Channels</li> <li>Settings</li> <li>Battery</li> <li>Dimter</li> </ul> </li> </ul> | Radio Channel<br>Actual Channel 255<br>New Channel 0<br>Enable Radio Module |

#### 6.2.4 Real Time

| CWSDAC Driver for Smart1                                                                                                    | C312 Datalogger |               | Smart1            | C312 Datalogger |
|----------------------------------------------------------------------------------------------------|-----------------|---------------|-------------------|-----------------|
| Login<br>Overview                                                                                                    |                 | Device Time:  | 01/12/16 12:02:19 |                 |
| Wireless                                                                                                    | Channels        | Name          | Value             | Unit            |
| Data Acquisition                                                                                                    | Ch1             | TMP D1-A01    | 18,5              | °C              |
| Real Time                                                                                                    | Ch2             | Battery Level | 100,0             |                 |
| <ul> <li>Datalogger         <ul> <li>Advanced</li> <li>Alarms</li> <li>Advanced</li> <li>Download</li> <li>Chart</li> </ul> </li> <li>Configuration         <ul> <li>Input Channels</li> <li>Settings</li> <li>Battery</li> </ul> </li> </ul> | 5.5             | (             | Stop Polling      | Read            |

Real Time è la prima scheda del gruppo Data Acquisition.

In questa scheda le acquisizioni in tempo reale sono mostrate nella tabella. Solo i canali configurati sono mostrati, dei nove possibili. Nella figura in alto solo un canale sta acquisendo dati da una sonda esterna, dal momento che il livello di batteria è una lettura interna.

I canali sono le quantità fisiche che sono associate agli input, numerati consecutivamente, che identificano le variabili a livello software (CWS32). Input è l'ingresso fisico della scheda, cioè il connettore multipolare (o il connettore a baionetta per le termocoppie). Non necessariamente canali e input coincidono: ad esempio se connetto una sonda URT (sonda di umidità relativa e temperatura) all'input 1, risulteranno due canali associati allo stesso input, uno alla variabile temperatura e uno alla variabile umidità relativa. Se connetto una sonda URT anche all'input 2, avrò i canali 3 e 4 associati all'input 2.

I campioni sono acquisiti continuamente dal dispositivo finché la scheda è aperta; se l'utente volesse tenere la scheda aperta senza la lettura continua, è sufficiente premere il pulsante Stop Polling. Questa azione abilita il pulsante, per acquisizioni singole.

Per abilitare di nuovo la lettura continua, premere il pulsante Start Polling.

#### 6.2.5 Datalogger

La scheda Datalogger riguarda la configurazione della funzionalità di registrazione. Ricordiamo che il C312-DLA può essere usato come un dispositivo stand-alone o inserito in una rete wireless con numerosi altri dispositivi. In una configurazione stand-alone (ad esempio in una campagna di misura per monitoraggio ambientale, o inserito in un forno per monitorare un ciclo termico) è di solito usato per registrare le misure per un certo periodo, poi prelevato dal campo per scaricare i dati immagazzinati. Quando è inserito in una rete wireless la trasmissione dei dati è programmata per avvenire ad intervalli fissi di tempo, quindi con una certa frequenza. Di solito il tempo di trasmissione è un multiplo del tempo di campionamento, ovvero la trasmissione non avviene di solito dato per dato, ma il modulo radio è "svegliato" dopo l'acquisizione di n campioni. Bisogna trovare un compromesso tra il risparmio energetico (tempo di trasmissione più lungo) e disponibilità del dispositivo online per test o riconfigurazione (tempo di trasmissione più corto). Infatti, quando il dispositivo è inserito in una rete wireless è un master nella comunicazione, ovvero non può essere dall'interfaccia utente SW finché il C312-DLA non comincia una nuova trasmissione dati. Solo in quel momento il C321-DLA è "prenotato" e alla fine della trasmissione di dati la finestra di configurazione diventa attiva. Questa situazione non si applica ad una comunicazione USB, poiché la comunicazione è sempre attiva. Ogni volta che una trasmissione di dati è stata completata con successo, i campioni immagazzinati sono cancellati dal C312-DLA. Quindi, una notevole quantità di dati immagazzinati è una situazione normale in una configurazione standalone, mentre capita in una configurazione di rete quando avviene un errore nella comunicazione wireless.

| CWSDAC Driver for Smart1                                                                                       | C312 Datalogger                                            |                                | -         |                                                                              |
|----------------------------------------------------------------------------------------------------|------------------------------------------------------------|--------------------------------|-----------|------------------------------------------------------------------------------|
| Control Eq                                                                                                    | A IVI<br>uipment                                           |                                |           | Smart1 C312 Datalogge                                                        |
| <ul> <li>Login</li> <li>Overview</li> <li>Communication</li> <li>Wireless</li> <li>Data Acquisition</li> </ul> | Record<br>Record: ON                                       |                                |           | Memory<br>Data Samples: 244<br>Data Percentage: 0,23%<br>Delete Data Samples |
|                                                                                                    | Sampling And Trans<br>Sampling Time:<br>Transmission Time: | mission<br>Hours<br>0 🐳<br>0 🐳 | Mins<br>1 | Secs                                                                         |
| Battery<br>Printer                                                                                             | Show Advanced Se                                           | ettings                        |           |                                                                              |

Nella casella in alto a sinistra l'utente può far partire/fermare la registrazione cliccando il pulsante START/STOP.

Nella casella in alto a destra vengono riportati gli attuali campioni acquisiti e la relativa percentuale di memoria. E' presente un pulsante per cancellare i campioni immagazzinati attualmente in memoria. Nella casella in basso i tempi di campionamento e di trasmissione possono essere impostati.

Queste sono le funzioni più comuni e i parametri necessari ad un utente per configurare un datalogger. Una spunta su Show Advanced Settings abilita la visualizzazione della scheda Datalogger Advanced Settings.

#### 6.2.6 Impostazioni Avanzate Datalogger

Nella casella in alto è possibile impostare una registrazione programmata, ovvero un utente può programmare

| CWSDAC Driver for Smart                                                                                                    | 1 C312 Datalogger                                                                                                    |
|----------------------------------------------------------------------------------------------------|----------------------------------------------------------------------------------------------------|
| Ceam Group                                                                                                    | Smart1 C312 Datalogger                                                                                                    |
| <ul> <li>Login</li> <li>Overview</li> <li>Communication</li> <li>Wireless</li> <li>Data Acquisition</li> <li>Real Time</li> </ul>                | Record Timetable         En. Start REC Schedule         01/12/16 15:33:24         Set REC Schedule         (?)                                                                                                    |
| <ul> <li>Datalogger</li> <li>Advanced</li> <li>Alarms</li> <li>Download</li> <li>Chart</li> <li>Configuration</li> <li>Input Channels</li> </ul> | Alarm Sampling And Transmission         Image: Set same sampling and transmission time for both normal and alarmed conditions         Alarm Sampling Time:       Image: Set same sampling Time:         Image: Alarm Transmission Time:       Image: Transmission Time: |
| - Settings<br>- Battery<br>- Printer                                                                                                    | Download Notification: Buzzer&LED Enat - Set                                                                                                    |

**CEAM Control Equipment** 

l'avvio di una registrazione e lo stop o entrambi. Per far questo, prima bisogna spuntare Enable Start REC e/o Enable Stop REC, poi impostare il calendario ed infine cliccare sul pulsante Set REC Schedule per applicare le modifiche.

Nella casella centrale l'utente può distinguere il periodo di campionamento e quello di trasmissione dei dati quando i dati sono in una condizione di errore, rispetto ai tempi di campionamento e trasmissione in condizione normale. Come esempio di possibile applicazione, se un processo è lento e monitorato con una bassa frequenza, una volta verificatasi la condizione di errore, l'utente potrebbe necessitare di verificare le misure con una frequenza molto più alta rispetto alla condizione normale.

Per ottenere ciò, prima togliere la spunta alla casella "Set same sampling and transmission time for both normal and alarm conditions" (di default sono uguali); quindi selezionare i tempi di campionamento e trasmissione e cliccare sul pulsante SET per applicare le modifiche.

Nella parte bassa della scheda l'utente può selezionare dal menù a tendina se assegnare un segnale acustico e/o un lampeggio di un LED alla notifica di fine scaricamento dati.

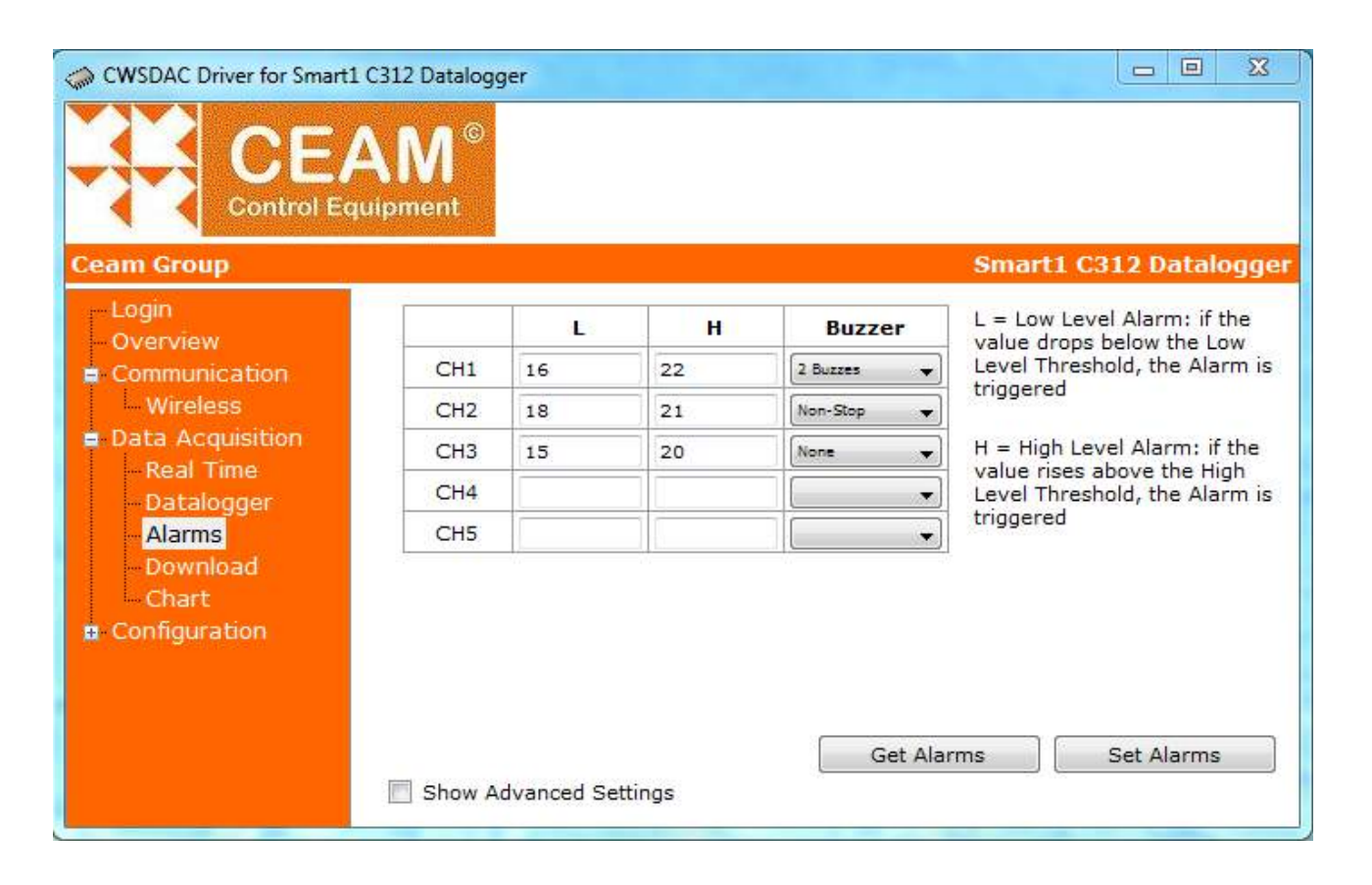

6.2.7 Allarmi

La scheda Alarms permette all'utente la configurazione degli allarmi per tutti i canali attivi. Anche per questa funzione viene presentata una pagina semplificata con i parametri più comuni da impostare: per ogni canale è possibile settare un allarme di Basso Livello (Low) o Alto (High), ovvero un allarme che scatta quando un valore scende sotto (Basso, Low) o sale sopra (Alto, High) una certa soglia impostabile. Poi per ogni allarme un suono dell'altoparlante locale (buzzer) può essere associato e suonato 1, 2, 3 volte o no-stop. Nel caso in cui una gestione più complessa degli allarmi sia necessaria, basta spuntare la casella Show Advanced Settings per abilitare la scheda di impostazione avanzata degli allarmi. Nella scheda Alarms → Advanced la tabella completa degli allarmi è mostrata, con diverse altre opzioni.

Nella scheda Alarms → Advanced la tabella completa degli allarmi e mostrata, con diverse altre opzioni. Tutte le funzioni sono mostrate quando sono cliccati il pulsante Add (Aggiungi) o Modify (Modifica).

- <u>Enab.: se il flag è settato, abilita l'allarme. L'allarme scatta al superamento del livello da una condizione</u> <u>inferiore a una superiore.</u>
- Threshold: Imposta il valore di soglia, superato il quale si innesca l'allarme
- Hysteresis: Livello di rientro allarme, ovvero il valore in cui l'allarme rientra.
- Invert.: l'allarme scatta al superamento del livello da una condizione superiore a una inferiore.
- Latch.: Se impostato il dispositivo non rientrerà mai dalla condizione di allarme.
- <u>FSAD: Se impostato significa che il dispositivo si trova in condizione di allarme quando viene avviato,</u> <u>quindi l'allarme non scatterà subito ma sarà attivo solo da quando il livello sarà rientrato nella condizione di</u> <u>non allarme.</u>

- <u>Tr. Delay: Imposta ritardo dell'allarme ovvero dopo quanti campioni continui nel livello di allarme il</u> <u>dispositivo deve segnalare l'allarme</u>

Premere Set Alarms per salvare la configurazione, oppure Get Alarms per leggere la configurazione salvata nel dispositivo.

| CHISTIC DIVERTION SIMILAR |     | l ©<br>nt |     |           |            |           | an and 1 | C212    | Datalogg |
|---------------------------|-----|-----------|-----|-----------|------------|-----------|----------|---------|----------|
| - Login                   | Al. | Enab.     | Ch. | Threshold | Hysteresis | Invert.   | Latch.   | FSA     | batalogg |
| Communication             | 1   |           | 1   | 16        | 0          | <b>V</b>  |          |         |          |
| Data Acquisition          | 2   | V         | 1   | 22        | 0          | 100       |          |         | Add      |
| Real Time                 | 3   | V         | 2   | 18        | 0          | <b>V</b>  |          |         | Modify   |
| Datalogger                | 4   | V         | 2   | 21        | 0          |           |          |         | ( indany |
| Advanced                  | 5   | 1         | 3   | 15        | 0          | 1         |          |         | Delete   |
| -Download                 | 6   | 1         | 3   | 20        | 0          | 1000      |          | <u></u> |          |
| Chart                     | 7   |           | 1   | 0         | 0          |           |          |         |          |
| Configuration             | 8   |           | 1   | 0         | 0          |           |          |         |          |
|                           | 9   | 1         | 1   | 0         | 0          | 1973      |          | 177     |          |
|                           | •   |           |     | ш         |            |           |          | *       |          |
|                           |     |           |     |           | Ge         | et Alarms |          | Set /   | Alarms   |

| Alam:       | 1       |     |
|-------------|---------|-----|
| Enabled:    |         | (?) |
| Channel:    | 1       |     |
| Threshold:  | 16      | (?) |
| Hysteresis: | 0       | (?) |
| Inverted:   | V       | (?) |
| Latched:    | <b></b> | (?) |
| FSAD:       |         | (?) |
| Tr. Delay:  | 0       | (?) |
|             |         |     |

6.2.8 Download

Nella pagina Download l'utente può scaricare i campioni immagazzinati dal datalogger premendo il pulsante Download Samples. Nella finestra principale una tabella con tutti i campioni è mostrata, con la prima colonna riportante data e ora di campionamento e le colonne successive con i valori dei vari canali acquisiti. Dopo che lo scaricamento è avvenuto con successo è possibile salvare i dati cliccando su CSV Export (vengono salvati in formato CSV).

**CEAM Control Equipment** 

| CWSDAC Driver for Smart1 | C312 Datalogger  |                        |                      | Smart1 C312 Datalogger |
|--------------------------|------------------|------------------------|----------------------|------------------------|
| - Login                  |                  |                        |                      |                        |
| Overview                 | Time             | CH1-TMP<br>D1-A01 (°C) | CH2-Battery<br>Level | <b>^</b>               |
| Wireloce                 | 2016/12/01 10:40 | 17,50                  | 100,00               |                        |
| Data Acquisition         | 2016/12/01 10:40 | 17,50                  | 100,00               |                        |
| Real Time                | 2016/12/01 10:40 | 17,50                  | 100,00               |                        |
| n Datalogger             | 2016/12/01 10:41 | 17,50                  | 100,00               |                        |
|                          | 2016/12/01 10:41 | 17,50                  | 100,00               |                        |
| Download                 | 2016/12/01 10:41 | 17,50                  | 100,00               |                        |
| Chart                    | 2016/12/01 10:42 | 17,50                  | 100,00               |                        |
| Configuration            | 2016/12/01 10:42 | 17,50                  | 100,00               |                        |
| Input Channels           | 2016/12/01 10:42 | 17,50                  | 100,00               |                        |
| Settings                 | 2016/12/01 10:43 | 17,50                  | 100,00               |                        |
| Battery                  | 2016/12/01 10:43 | 17,60                  | 100,00               | -                      |
| Printer                  | Download Sampl   | es End Downloa         | ad                   | CSV Export             |

6.2.9 Chart

Nella scheda Chart, l'utente ha la possibilità di visualizzare il grafico dei campioni scaricati. I grafici non sono navigabili né modificabili; il loro scopo è di dare all'utente un feedback immediato sull'andamento dei campioni acquisiti.

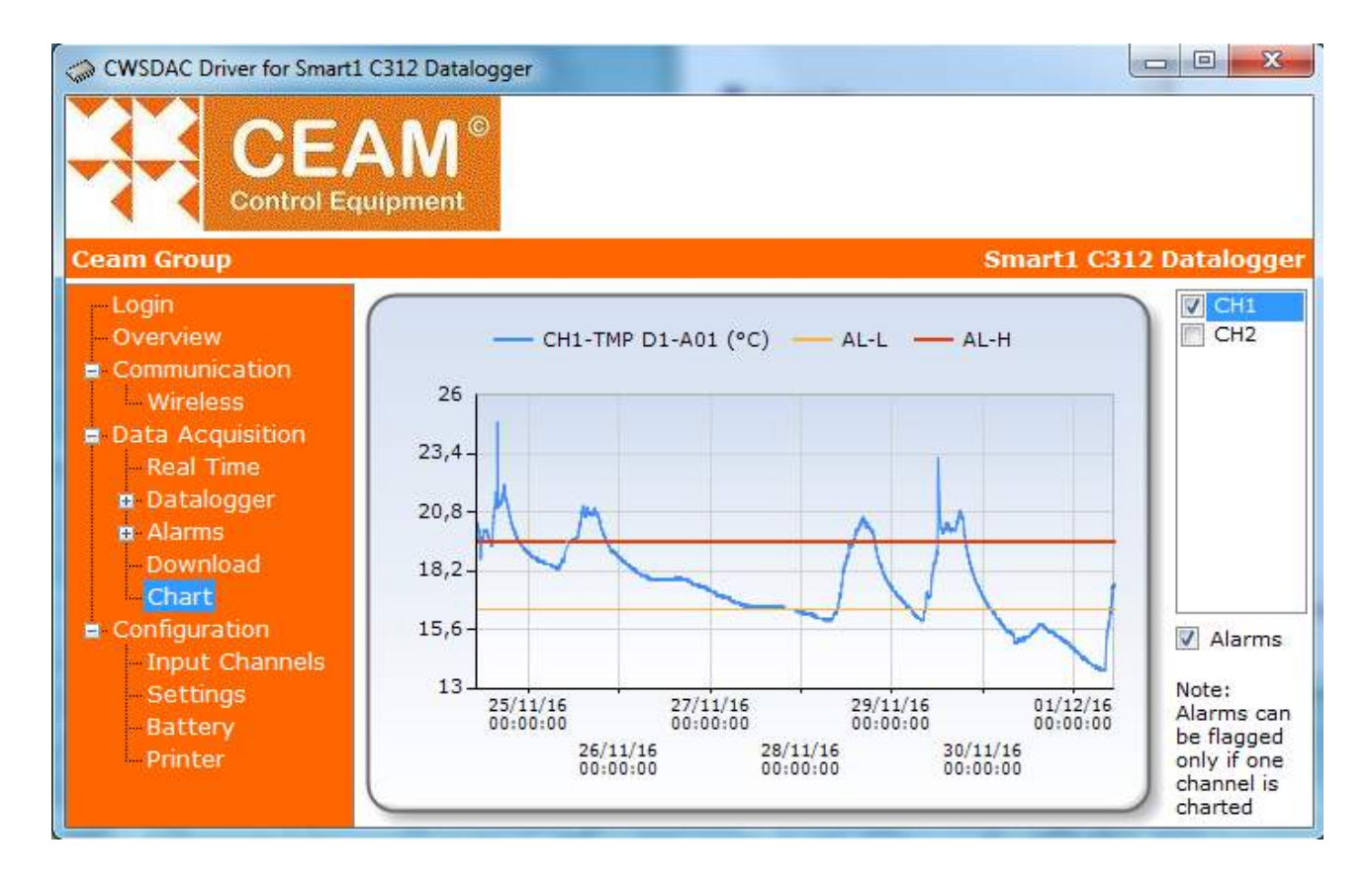

Di default viene graficato il primo canale; sulla destra tutti i canali attivi sono elencati e l'utente può selezionare più canali da graficare contemporaneamente. La scala dell'asse delle ordinate si adatta ai valori graficati, quindi mescolare canali non omogenei può risultare in una visualizzazione difficile da discriminare. Il grafico può essere zoomato cliccando e trascinando il mouse per creare un rettangolo intorno all'area da zoomare. Per tornare indietro alla visualizzazione precedente, a tutto schermo, ovvero per espandere le scale orizzontali e verticali, cliccare sui cerchi piccoli sugli assi (vedi figura).

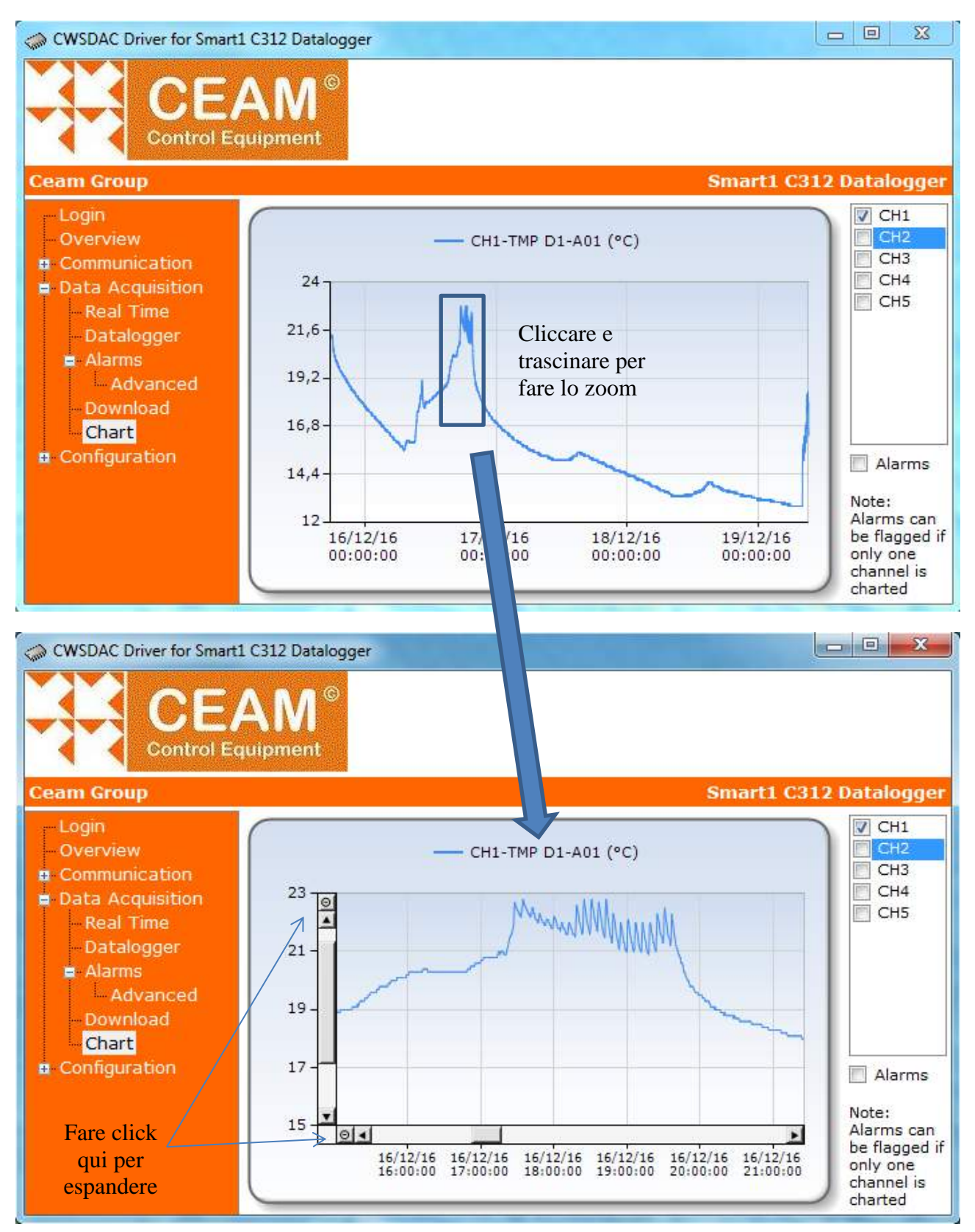

Se solamente un canale è graficato, il checkbox Alarms è attivo. Se spuntato, gli allarmi di basso e alto livello (se presenti) associati al canali sono aggiunti al grafico.

Se funzionalità più avanzate sono necessarie, esportare i campioni nel formato csv (come spiegato nella sezione precedente) e utilizzare strumenti software standard.

6.2.10 Configurazione dei canali

| CWSDAC Driver for Smart | 1 C312 D<br>AN<br>quipme | atalogger<br>] ©<br>nt |          | Same Bi  | Smart1 C312      | oatalogger |
|-------------------------|--------------------------|------------------------|----------|----------|------------------|------------|
| Login                   | Chanr                    | nels                   |          |          |                  |            |
| Communication           | Ch.                      | Sens. Type             | Input N. | Ch. Name | Sensor Descript  |            |
| Wireless                | 1                        | TMP D1-A01             |          |          | Digital Probe DS | مطط        |
| Data Acquisition        | 2                        | Battery Level          | 0        |          | Battery Level    | Add        |
| Real Time               |                          |                        |          |          |                  | Modify     |
| Alarms                  |                          |                        |          |          |                  | Delete     |
| - Download              |                          |                        |          |          |                  |            |
| Chart                   |                          |                        |          |          |                  |            |
| Configuration           |                          |                        |          |          |                  |            |
| Settinge                |                          |                        |          |          |                  |            |
| Battery                 | •                        |                        | m        |          |                  |            |
| Printer                 | Write                    | Channels               | Read Cha | nnels    |                  |            |

La scheda Input Channels permette all'utente di configurare le porte fisiche di ingresso e di associarle ai canali.

Cliccando su Add o su Modify, l'utente può accedere al pop-up di impostazione di un nuovo canale o modificare un canale esistente.

| Channel:            | <b>5</b>                     | (?) |
|---------------------|------------------------------|-----|
| Sensor Family:      | URT                          | •   |
| Sensor Type:        | D2-B01 (Digital Probe SHT21) | •   |
| Sensor Signal:      | Humidity                     | •   |
| Sensor Description: | Digital Probe SHT21          |     |
| Input Number:       | 3                            | (?) |
| Name:               |                              |     |
|                     |                              |     |

Prima selezionare la Famiglia del sensore, poi il Sensor Type ed infine il the Sensor Signal (quest'ultimo presente solo nelle sonde digitali con canali multipli).

Ricordiamo la differenza tra Canale e Input: canale è un numero progressivo associato alla variabile di input così che sia univocamente riconoscibile dal software di interfaccia utente. Input è il connettore fisico del dispositivo (usare 0 per sensore interno).

Attenzione: cambiare le impostazioni dei canali di ingresso e/o usare sonde diverse rispetto quelle acquistate può danneggiare il dispositivo e invalida immediatamente la garanzia.

#### 6.2.11 Impostazioni (Settings)

| CWSDAC Driver for Smart1 C312                                                                                                    | Datalogger                                                                                                    |
|----------------------------------------------------------------------------------------------------|----------------------------------------------------------------------------------------------------|
|                                                                                                    | ∬ <sup>©</sup><br>ent<br>Smort1 C212 Potologeon                                                                      |
| <ul> <li>Login</li> <li>Overview</li> <li>Communication <ul> <li>Wireless</li> </ul> </li> <li>Data Acquisition <ul> <li>Real Time</li> <li>Datalogger</li> <li>Alarms</li> <li>Download</li> <li>Chart</li> </ul> </li> <li>Configuration <ul> <li>Input Channels</li> <li>Settings</li> <li>Battery</li> <li>Printer</li> </ul> </li> </ul> | Device ID: 55 Set Device ID<br>Real Time Clock<br>Computer time: 01/12/16 12:10:37<br>Device time: 01/12/16 12:10:23 |

Nella scheda Impostazioni (Settings) viene riportato l'attuale ID del dispositivo; se necessario può essere modificato (premere Set Device ID per applicare le modifiche).

E' inoltre mostrato data e ora del dispositivo; se necessario, è possibile sincronizzare l'ora con quella del PC al quale è collegato il C312-DLA.

#### 6.2.12 Batteria

La scheda Batteria (Battery) riporta il tipo di batteria installata nel C312-DLA. La batteria di default è una batteria ricaricabile ai polimeri di Litio con una capacità di 2600 mAh.

#### 6.2.13 Stampante (Printer)

La scheda Stampante (Printer) riguarda la personalizzazione dello scontrino.

I campi Titolo (Title), Sottotitolo (Subtitle) e Piè di Pagina (Footer) possono essere editati dall'utente:

formeranno il corpo dello scontrino.

La stampante è connessa alla porta USB.

Nota: il pulsante di stampa è al momento disponibile soltanto sulla versione con un connettore multipolare. Chiedere all'assistenza clienti CEAM per maggiori dettagli e le stampanti compatibili.

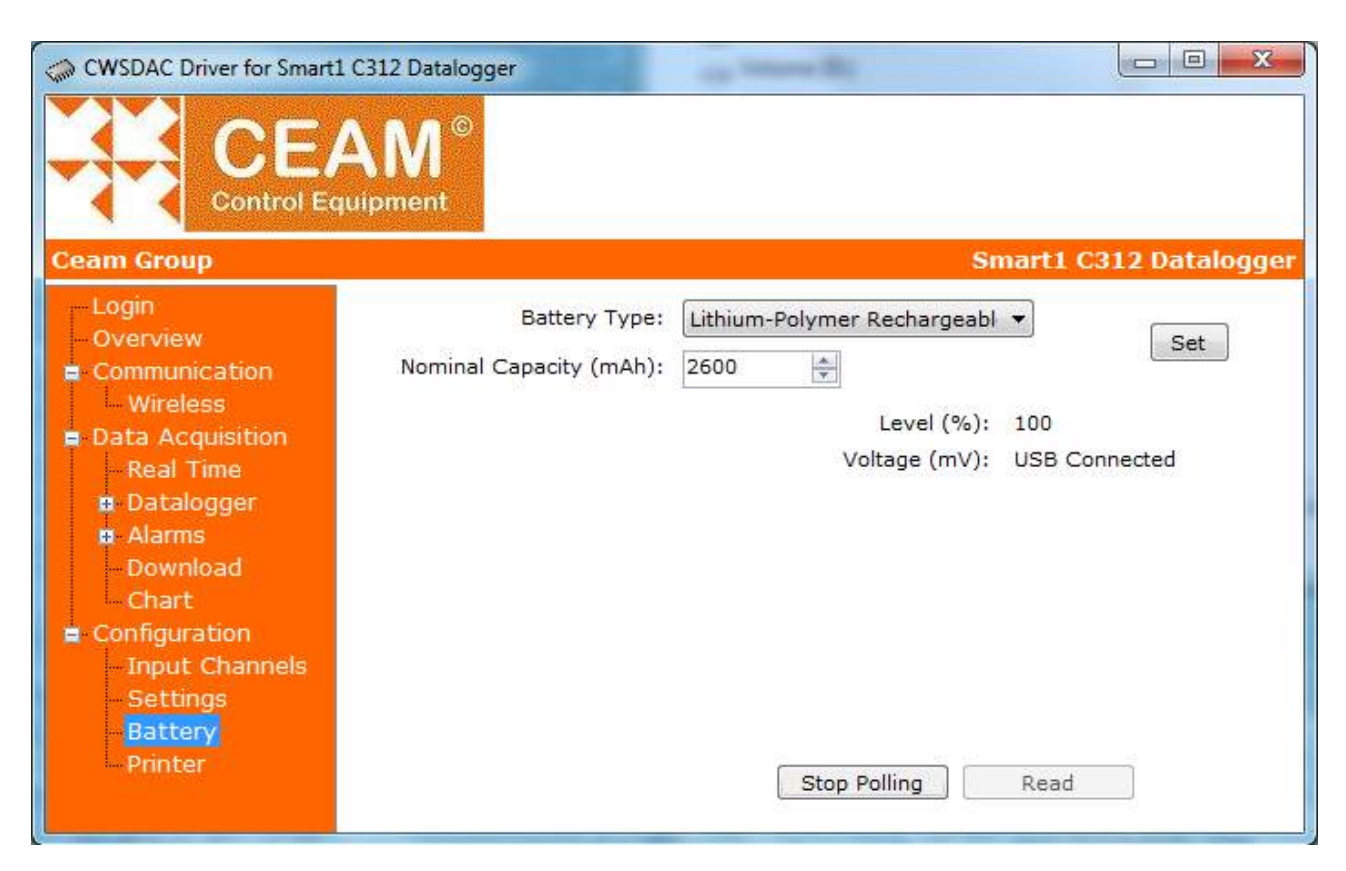

| CWSDAC Driver for Smart1 C312 Datalogger                                                                                                    |                                |                     |                        |
|----------------------------------------------------------------------------------------------------|--------------------------------|---------------------|------------------------|
| CEAM <sup>©</sup><br>Control Equipment                                                                                                    |                                |                     |                        |
| Ceam Group                                                                                                    |                                |                     | Smart1 C312 Datalogger |
| <ul> <li>Login</li> <li>Overview</li> <li>Communication <ul> <li>Wireless</li> </ul> </li> <li>Data Acquisition <ul> <li>Real Time</li> <li>Datalogger</li> <li>Alarms</li> <li>Download</li> <li>Chart</li> </ul> </li> <li>Configuration <ul> <li>Input Channels</li> <li>Settings</li> <li>Battery</li> <li>Printer</li> </ul> </li> </ul> | Title:<br>Subtitle:<br>Footer: | Print Coupon Number | Set<br>Read            |

## 6.3 Creazione di una porta seriale virtuale

Come già descritto all'inizio di questo capitolo, due modalità sono disponibili per connettersi al C312-DLA: una connessione diretta di un PC al C312-DLA mediante un cavo mini-USB, o una connessione indiretta mediante un gateway Ethernet-to-wireless della famiglia D9000.

Se l'utente si connette al C312-DLA mediante un cavo USB, il PC crea automaticamente una porta COM e la aggiunge automaticamente alla lista delle COM esistenti.

<u>Attenzione: prima connettere il C312-DLA al PC, attendere l'installazione del driver, quindi aprire il</u> <u>NetScanner per avere la nuova COM USB nella lista delle porte COM disponibili.</u>

Per usare una connessione indiretta mediante un gateway Ethernet-to-wireless, abbiamo bisogno di creare una nuova porta seriale virtuale.

Qui sotto una breve guida per la creazione di una porta seriale virtuale. Diverse applicazioni possono essere usate per creare una porta seriale virtuale; solo a titolo di esempio, descriviamo i passi da seguire per creare una COM virtuale usando il Tibbo Device Server Toolkit (TDST) Software per Windows, scaricanile gratuitamente da http://tibbo.com/soi/software.html.

- 1. Installare il programma VSP Manager.
- 2. Eseguire il VSP Manager.
- 3. Cliccare Add

| 🜒 Tibbo VSP Manager - V5.9.10               | New Tibbo Virtual Serial Port Properties                                                                                                    |
|---------------------------------------------|----------------------------------------------------------------------------------------------------|
| Port Help                                   | VSP Properties Control Lines Default Serial Settings                                                                                                    |
| Port name Routing mode Destination Local    | Add     VSP name:     COM2     For user:     Main Config       Remove All     Networking     Transport     TCP     Transport     TDI (default) ▼       Properties     Routing     Server/Client     Connection     On data |
|                                             | Configs<br>On-the-fly<br>commands:<br>Listening 1001<br>port: 1001<br>Connection 5<br>▼                                                                                                    |
| dd, edit, remove Tibbo Virtual Serial Ports | Destination<br>Specify by: IP-address  Browse for DS                                                                                                    |
|                                             | IP-address: 127.0.0.1 : 1001<br>OK Annulla                                                                                                    |

Specificare la porta COM da creare e gli altri parametri, inclusi l'indirizzo IP e la porta del gateway Ethernetto-wireless connesso al C312-DLA e il Routing Mode.

Routing Mode: se utilizzato un gateway D9040, selezionare Server / Client; se utilizzato un gateway D9019, selezionare Server.

Cliccare la scheda Default Serial Settings e impostare la velocità della porta COM: impostare il baud rate a 19200.

Poi cliccare OK per creare la nuova porta virtuale.

# 6.4 **Configurazione di una variabile con CWS32**

Per assicurare una visualizzazione appropriata dei campioni registrati dal C312-DLA, qui sotto una guida per configurare una nuova variabile di input in CWS32, la piattaforma web-based di CEAM. Lo scopo di questa guida è la configurazione di una variabile acquisita dal C312-DLA; si suppone che il lettore che sia già familiare con il CWS32 e che questo sia già installato sul PC. Fare riferimento al manuale del CWS32 per maggiori dettagli riguardo l'installazione e una panoramica delle sue funzioni.

#### - Eseguire il CWS32

- Cliccare la scheda di Configurazione => Variabili
- Cliccare l'icona Nuovo

| ID:                                        | Tomperature                                                                           | 4                      |                    | Enabled               | Lipity of Mass                                                                              |                                                                                               | Desimalar              | 0         |                                                     |
|--------------------------------------------|---------------------------------------------------------------------------------------|------------------------|--------------------|-----------------------|---------------------------------------------------------------------------------------------|-----------------------------------------------------------------------------------------------|------------------------|-----------|-----------------------------------------------------|
| ID:                                        | remperature                                                                           |                        |                    |                       | Unity of Meas.:                                                                             | 1.000                                                                                         | Decimals:              | 0         | V                                                   |
| I H                                        | lead                                                                                  | U Write                | <b>V</b>           | olling                | Gain:                                                                                       | 1.000                                                                                         | Offset:                | 0         | -                                                   |
| F                                          | lecord                                                                                |                        | View Input         | Summ.                 |                                                                                             |                                                                                               | Max. Length:           | 0         | ×                                                   |
| lr Ir                                      | n Maintenance                                                                         | e [[                   | In Calibratio      | n                     | High Scale:                                                                                 | 0                                                                                             | Low Scale:             | 0         | ×                                                   |
| Desc                                       | ription:                                                                              |                        |                    |                       | Data-Logger                                                                                 |                                                                                               |                        |           |                                                     |
| lype:                                      | Physical                                                                              | Analon                 |                    | 242 DI A              | Enable Data                                                                                 | -Logger Option                                                                                | Download Time (m       | nin.): 30 | 4.<br>                                              |
| Samp                                       |                                                                                       | stazio                 | ni per C           | STZ-DLA               | Mission Man                                                                                 | agement                                                                                       |                        |           |                                                     |
| Family                                     | y: Sma                                                                                | rt1                    |                    | )                     | Write Failure Mar                                                                           | agement                                                                                       |                        |           |                                                     |
| Devic                                      | ce: Data                                                                              | alogger C31            | 12                 | <b>•</b>              | Comma                                                                                       | nd Repetition Tr                                                                              | me (s) 60              |           |                                                     |
| Comn                                       | nunication:                                                                           | Serial                 | 0.00               | <b></b> )             |                                                                                             |                                                                                               |                        | ×         |                                                     |
| 312<br>Varial                              | 2-DLA I                                                                               | <b>3</b><br>el 1       |                    | DM2 - P               | Porta Virtua                                                                                | ale<br>o linked image                                                                         |                        |           | Set                                                 |
| 312<br>Varial<br>Ca<br>ac                  | 2-DLA II<br>ble: Channe<br>inale da<br>quisire                                        | 3<br>el 1              |                    | DM2 P                 | Porta Virtua<br>Location N<br>Procedure N<br>Safety N<br>Other N                            | ale<br>o linked image<br>o linked file<br>o linked file<br>o linked file                      |                        |           | Set<br>Cancel<br>verview                            |
| Varial<br>Ca<br>ac                         | 2-DLA II<br>ble: Channe<br>nale da<br>quisire                                         | 3<br>el 1              |                    | Vanced                | Porta Virtua<br>Location N<br>Procedure N<br>Safety N<br>Other N                            | ale<br>o linked image<br>o linked file<br>o linked file<br>o linked file                      |                        |           | Set<br>Cancel<br>verview                            |
| 312<br>Varial<br>Ca<br>ac                  | 2-DLA II<br>ble: Channe<br>male da<br>quisire<br>s/Alams<br>Behav.                    | 3<br>el 1<br>Type      | Ad                 | Var. Refer.           | Porta Virtua<br>Location N<br>Procedure N<br>Safety N<br>Other N<br>Interv. (s)             | ale<br>o linked image<br>o linked file<br>o linked file<br>o linked file<br>Hyster:           | Tr. Del. (s)           |           | Set<br>Cancel<br>verview                            |
| 312<br>Varial<br>Ca<br>ac<br>ivents        | 2-DLA II<br>ble: Channe<br>male da<br>quisire<br>s/Alams<br>Behav.<br>Alam            | 3<br>el 1<br>Type<br>C | SetPoint<br>0      | Vanced<br>Var. Refer. | Porta Virtua<br>Location N<br>Procedure N<br>Safety N<br>Other N<br>Interv. (s)<br>60       | ale<br>o linked image<br>o linked file<br>o linked file<br>o linked file<br>Hyster:<br>0      | Tr. Del. (s)           |           | Set<br>Cancel<br>verview                            |
| 312<br>Varial<br>Ca<br>ac<br>ivents<br>Nr. | 2-DLA II<br>ble: Channe<br>anale da<br>quisire<br>s/Alams<br>Behav.<br>Alam           | Type<br>C<br>IV        | SetPoint<br>0      | Var. Refer.           | Porta Virtua<br>Location N<br>Procedure N<br>Safety N<br>Other N<br>Interv. (s)<br>60<br>60 | ale<br>o linked image<br>o linked file<br>o linked file<br>o linked file<br>Hyster:<br>0<br>0 | Tr. Del. (s)<br>0      |           | Set<br>Cancel<br>verview<br>ew                      |
| 312<br>Varial<br>Ca<br>ac<br>Nr.           | 2-DLA II<br>ble: Channe<br>male da<br>quisire<br>s/Alarms<br>Behav.<br>Alarm<br>Alarm | Type<br>C<br>IV        | SetPoint<br>0      | Vanced Var. Refer.    | Porta Virtua<br>Location N<br>Procedure N<br>Safety N<br>Other N<br>Interv. (s)<br>60<br>60 | ale<br>o linked file<br>o linked file<br>o linked file<br>Hyster:<br>0<br>0                   | Tr. Del. (s)<br>0<br>0 |           | Set<br>Cancel<br>verview<br>w<br>dify<br>py         |
| 312<br>Varial<br>Ca<br>ac<br>ivents<br>Nr. | 2-DLA II<br>ble: Channe<br>anale da<br>quisire<br>s/Alams<br>Behav.<br>Alam<br>Alam   | Type<br>C<br>IV        | SetPoint<br>0      | Var. Refer.           | Porta Virtua<br>Location N<br>Procedure N<br>Safety N<br>Other N<br>Interv. (s)<br>60<br>60 | ale<br>o linked file<br>o linked file<br>o linked file<br>o linked file<br>Hyster:<br>0<br>0  | Tr. Del. (s)<br>0<br>0 |           | Set<br>Cancel<br>verview<br>ew<br>dify<br>py<br>ete |
| 312<br>Varial<br>Ca<br>ac<br>ivents        | 2-DLA II<br>ble: Channe<br>male da<br>quisire<br>s/Alams<br>Behav.<br>Alam<br>Alam    | Type<br>C<br>IV        | SetPoint<br>0<br>0 | Vanced                | Porta Virtua<br>Location N<br>Procedure N<br>Safety N<br>Other N<br>Interv. (s)<br>60<br>60 | ale<br>o linked file<br>o linked file<br>o linked file<br>Hyster:<br>0<br>0                   | Tr. Del. (s)<br>0<br>0 |           | Set<br>Cancel<br>verview<br>dify<br>py<br>ete       |

Impostare i campi evidenziati come mostrato nell'immagine (per una guida completa, riferirsi al manuale del CWS32).

Infine, cliccare sul pulsante "Avanzate" per impostare il baud rate della porta COM: per la connessione wireless impostare 19200.

| WebCam 2 Dri      | ver Mai   | intenance and Ca | alibration                                                                                                    |          |
|-------------------|-----------|------------------|----------------------------------------------------------------------------------------------------|----------|
| Validity Interval | Added S   | erial Ports SNN  | AP Modb                                                                                                    | us       |
| Communication     | Groups    | Custom Labels    | Filtering                                                                                                    | WebCam 1 |
| Communica         | ition     |                  |                                                                                                    |          |
| Timed             | out (ms): | 3000             | The second second second second second second second second second second second second second second second se |          |
|                   | Retry:    | 2                | The second second second second second second second second second second second second second second second se |          |
| Port COM0         |           |                  |                                                                                                    |          |
| Bau               | ud Rate:  | 19200            | •                                                                                                    |          |
| ſ                 | Data Bit: | 8                | •                                                                                                    |          |
|                   | Parity:   | None             | •                                                                                                    |          |
| -                 | Stop Bit: | 1                | •                                                                                                    |          |
| 3                 |           |                  |                                                                                                    |          |

A questo punto la variabile è configurata correttamente e compare sulla pagina principale del CWS32. Ad esempio può essere una delle variabili mostrata nella immagine seguente: notare che tutte le variabili attive dell'immagine riportano un tempo nella parte bassa di ogni casella; questo indica che sono acquisite mediante una connessione wireless e che i C312-DLA si connetteranno di nuovo per il trasferimento dei dati dopo il tempo indicato.

| Miwi_2_2     | Miwi_2_3       | Miwi_2_4       | Miwi_2_5       | Miwi_3_1       | Miwi_3_2  |
|--------------|----------------|----------------|----------------|----------------|-----------|
| Disab.       | Disab.         | Disab.         | Disab.         | 122            | -1        |
|              |                |                |                | 4 m, 25 s      | 4 m, 25 s |
| Miwi_3_3     | Miwi_3_4       | Miwi_3_5       | Miwi_3_6       | Miwi_3_7       | Miwi_3_8  |
| -1           | 46             | 100            | 3.8            | 16.2           | 37        |
| 4 m, 25 s    | 4 m, 25 s      | 4 m, 25 s      | 4 m, 25 s      | 4 m, 25 s      | 4 m, 25 s |
| Miwi_3_9     | Miwi_4_1       | Miwi_4_2       | Miwi_4_3       | Miwi_4_4       | Nano_batt |
| Disab.       | -5.9           | 14.1           | -1             | 100            | 63        |
|              | 0 m, 48 s      | 0 m, 48 s      | 0 m, 48 s      | 0 m, 48 s      | 2 m, 23 s |
| Nano_Temp_DS | Test_P2P_116_3 | Test_P2P_116_3 | Test_P2P_116_3 | Test_P2P_116_3 |           |
| 20.7         | 19.5           | 17.8           | 100            | 4.18           |           |
| 2 m, 23 s    | 3 m, 07 s      | 3 m, 07 s      | 3 m, 07 s      | 3 m, 07 s      |           |

# 6.5 Configurazione del C312-DLA via gateway (CWS32)

Nel paragrafo 6.2 abbiamo già descritto come connettersi al C312-DLA via connessione USB e come configurarlo usando il software Netscan. In questo paragrafo vedremo come fare le stesse operazioni mediante una connessione indiretta (ovvero mediante un gateway Ethernet-to-wireless). Nella pagina principale del CWS32, fare click col pulsante destro del mouse su una variabile acquisita dal C312-DLA (vedere l'immagine precedente come esempio; nel menu di pop-up, selezionare "Dispositivo".

La prima pagina che compare è una pagina di login; dopo aver immesso la password corretta (CWS32 è la password di default) la pagina che segue è Overview. A differenza di ciò che accade con una connessione USB, la pagina di Overview non è immediatamente disponibile: nella barra in alto compare la scritta "Device available in...." E l'intera pagina è grigia e tutte le funzioni sono disabilitate. Questo perché il DLA-C312 è un dispositivo stand-alone, alimentato a batteria e la comunicazione wireless non è sempre attiva, ma viene attivata soltanto ad intervalli di tempo prestabiliti.

Non appena il C312-DLA si connette al CWS32 per trasferire i suoi campioni, viene comunicato al dispositivo di mantenere attiva la connessione e aspettare l'input dell'utente: la pagina ritorna di colore nero e le funzioni sono di nuovo attive. Se la finestra è chiusa la connessione si chiuderà di conseguenza, quindi per comunicare di nuovo dovremo ripetere l'operazione di prenotazione.

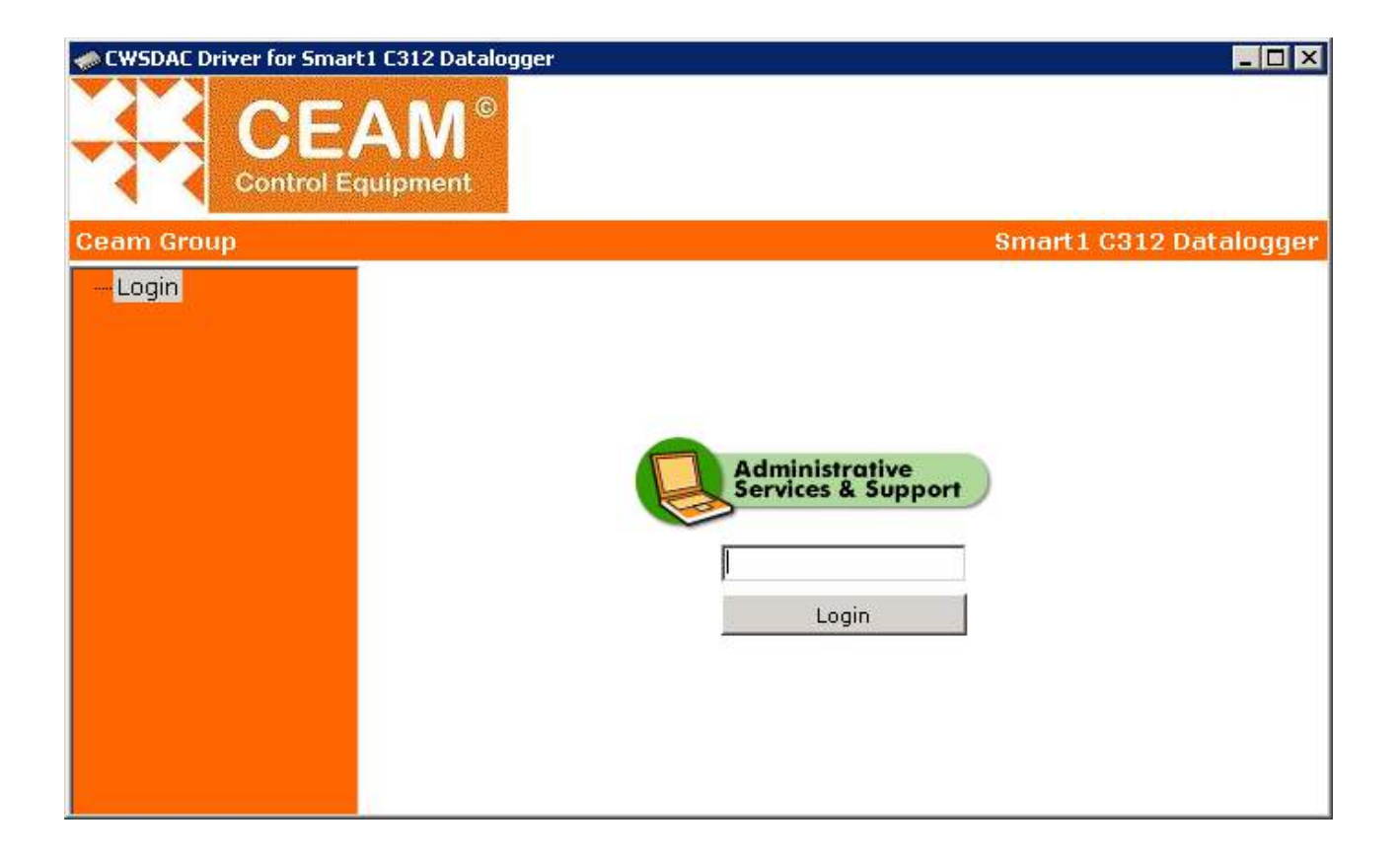

| CW5DAC Driver for Smar<br>CE<br>Control E                                     | t1 C312 Datalogger<br>AM <sup>©</sup><br>quipment                                                                                                    |                                                                                                    |          |
|-------------------------------------------------------------------------------|----------------------------------------------------------------------------------------------------|----------------------------------------------------------------------------------------------------|----------|
| Ceam Group                                                                    | Smart1 C312 D                                                                                                    | atalogyer - Device available in 1                                                                               | mins, 30 |
| Login<br>Overview<br>■ Communication<br>■ Data Acquisition<br>■ Configuration | Module Name:<br>Firmware Revision:<br>Hardware Revision:<br>Device ID:<br>MAC Address:<br>IP Address:<br>Serial Number:<br>Record ON/OFF:<br>Battery:<br>Data Percentage: | Smart1 C312 Datalogger<br>updating<br>3<br>updating<br>updating<br>updating<br>updating<br>updating<br>updating |          |

| I CWSDAC Driver for Smar                                                      | t1 C312 Datalogger                                                                       |                                             |
|-------------------------------------------------------------------------------|------------------------------------------------------------------------------------------|---------------------------------------------|
| CE<br>Control E                                                               | AM <sup>©</sup><br>guipment                                                              |                                             |
| Ceam Group                                                                    |                                                                                          | Smart1 C312 Datalogger                      |
| Login<br>Overview<br>■ Communication<br>■ Data Acquisition<br>■ Configuration | Module Name:<br>Firmware Revision:<br>Hardware Revision:<br>Device ID:<br>Serial Number: | Smart1 C312 Datalogger<br>2.12<br>2.10<br>3 |
|                                                                               | Record ON/OFF:                                                                           | ON                                          |
|                                                                               | Battery:                                                                                 | 100%                                        |
|                                                                               | Data Percentage:                                                                         | 0.02%                                       |
|                                                                               |                                                                                          |                                             |

## 6.6 Modalità Trasporti

Il C312-DLA è un datalogger alimentato a batteria e una delle possibili applicazioni è il monitoraggio del trasporto merci; in particolare un uso comune è il monitoraggio di trasporti medicali, dove il materiale organico deve essere mantenuto sotto monitoraggio per registrare potenziali anomalie durante il trasporto.

#### 6.6.1 Download automatico (modalità stand-alone)

Quando un C312-DLA è utilizzato in una applicazione per i trasporti, può sfruttare due funzionalità aggiuntive sviluppate appositamente: la prima è il download automatico dei campioni immagazzinati. Il primo passo è connettere il C312-DLA con un cavo mini-USB al PC e seguire la breve guida del par. 6.4 per creare una nuova variabile con il CWS. Le sole differenze sono quelle evidenziate nella figura seguente: 1 – la connessione usa la connessione USB invece di una porta seriale virtuale: in questo caso la COM24 è la COM che il S.O. ha automaticamente associato all'USB.

2 – fare la spunta sulla casella Abilita Funzione Data-Logger: questa checkbox abilita il download automatico. Quando la variabile è stata creata, il C312-DLA può essere disconnesso. Tipicamente il C312-DLA comincia a registrare non appena parte il trasporto e è riconnesso al PC quando il trasporto finisce. I campioni di dati sono immagazzinati nella memoria del C312-DLA durante il trasporto; per scaricare i dati al PC, è sufficiente riconnettere il C312 mediante il cavo USB. Una volta che il C312-DLA è connesso via USB, il CWS forza lo scarico dei campioni, senza bisogno di interazione con l'utente, in modo che la variabile sia immediatamente aggiornata con il nuovo dato.

| a          Write       Polling         View Input Summ.         tenance       In Calibration         : | Conversion<br>Unity of Mea<br>Ga<br>High Scal | is.:<br>in: [1.000 ] | Decimals:            | 0                 |
|----------------------------------------------------------------------------------------------------|-----------------------------------------------|----------------------|----------------------|-------------------|
| Vite Volting<br>View Input Summ.<br>tenance In Calibration                                             | Unity of Mea                                  | in: 1.000            | Decimals:<br>Offset: | 0                 |
| Write Vew Input Summ.<br>tenance In Calibration<br>hysical, Analog                                     | High Scal                                     | in: 1.000            | Offset:              |                   |
| View Input Summ.<br>tenance In Calibration                                                             | High Scal                                     |                      | E                    | 0                 |
| tenance 📄 In Calibration<br>:<br>hysical, Analog 🗸                                                     | High Scal                                     |                      | Max. Length:         | 0                 |
| hysical, Analog 👻                                                                                      |                                               | e: 0                 | Low Scale:           | 0                 |
| 'hysical, Analog 🔹 🚽                                                                                   | Data Langer                                   |                      | 12                   |                   |
|                                                                                                    | Enable D                                      | ata-Logger Option    | Download Time (m     | nin ): 30 🛋       |
| ime (sec.): 30 🚖                                                                                       | Mission M                                     | lanagement           | Dominoud finic și    | wi.j.             |
| Smart1 -                                                                                               |                                               |                      |                      |                   |
| Datalogger C312 🔹                                                                                      | write Failure I                               | vanagement           | - (-) [00            | [A:]              |
| tion: Serial 👻                                                                                         | Con                                           | imano Repetition Inf | e (5): [60           |                   |
| lp: 502 🚖 192.168.1.130                                                                                | Send Mai                                      | I In Case Of Failure | Send Sms I           | n Case Of Failure |
| ess/Port: 3 COM24 -                                                                                    | Documents                                     |                      |                      |                   |
| Channel 1                                                                                              | Location                                      | No linked image      |                      | Set               |
| Idress: 200 Advanced                                                                                   | Procedure                                     | No linked file       |                      | Cancel            |
| (                                                                                                    | Other                                         | No linked file       |                      | Overview          |
|                                                                                                    | Other                                         | No miliced nie       |                      |                   |
| ns                                                                                                    |                                               |                      |                      |                   |
| hav. Type SetPoint Var. Refer.                                                                         | Interv.                                       | s) Hyster.           | Tr. Del. (s)         | New               |
| m C O                                                                                                  | 60                                            | 0                    | 0                    | Modify            |
| m IV 0                                                                                                 | 60                                            | 0                    | 0                    |                   |
|                                                                                                    |                                               |                      |                      | Сору              |
|                                                                                                    |                                               |                      |                      | Delete            |
| m                                                                                                    |                                               |                      | +                    |                   |
|                                                                                                    |                                               |                      | _                    |                   |

#### 6.6.2 Scarico On-the-fly (rete wireless)

Nel caso in cui diversi gateway siano incontrati dal C312-DLA lungo il suo tragitto, un'altra funzione è disponibile: lo scarico on-the-fly, ovvero al volo. E' difatti possibile configurare diverse porte seriali virtuali per una singola variabile (vedi immagine). Dopo aver configurato la variabile come descritto nel par. 6.4, cliccare il pulsante Avanzate e selezionare la scheda Porte Seriali Aggiuntive. In questa scheda più porte virtuali possono essere aggiunte, ciascuna corrispondente ad un gateway Ethernet-to-wireless. Tutti i gateway che devono comunicare con il C312-DLA devono usare lo stesso canale radio del C312-DLA. Il C312-DLA prova a trasmettere i dati ogni intervallo di tempo corrispondente ad un Tempo di Trasmissione (vedere par. 6.2.5). Se una trasmissione dati è intercettata da un gateway, è poi ritrasmessa al CWS e un segnale di conferma è mandato indietro al C312-DLA. Se non c'è nessun gateway in un range valido, il C312-DLA terminerà la trasmissione e riproverà al successivo tempo di trasmissione. Mediante questa funzionalità un C312-DLA può acquisire campioni durante un trasporto e trasmettere i dati al server ogni volta che incontra un gateway; quindi è possibile che i dati acquisiti lungo ogni tratta siano poi trasmessi al server nella stazione successiva, non solamente al quartier generale.

| WebCam 2 Dri      | ver Maintenance    | and Calib | ration        |       |
|-------------------|--------------------|-----------|---------------|-------|
| Communication     | Groups Custom L    | abels     | Filtering Web | Cam 1 |
| Validity Interval | Added Serial Ports | SNMP      | Modbus        |       |
|                   |                    |           |               |       |
| 1                 |                    | -         | Add           | ĺ     |
|                   |                    |           | Remove        | ĺ.    |
|                   |                    |           | . Ionic Vo    | U.    |
|                   |                    |           |               |       |
|                   |                    |           |               |       |
|                   |                    |           |               |       |
|                   |                    |           |               |       |
|                   |                    |           |               |       |
|                   |                    |           |               |       |
|                   |                    |           |               |       |
|                   |                    |           |               |       |
|                   |                    |           |               |       |

#### 6.6.3 Stampa Scontrino

Il C312-DLA può essere collegato ad una stampante Portatile Ceam (<u>solo per la versione ad un ingresso</u> <u>multipolare</u> – stampante venduta separatamente, consultare la categoria prodotti o contattare il servizio clienti Ceam).

Per stampare i dati seguire le seguenti istruzioni:

- 1) Collegare il C312-DLA alla stampante tramite la presa USB con il cavetto apposito
- 2) Accendere la stampante e assicurarsi che la batteria di quest'ultima sia carica
- 3) Premere il pulsante "Stampa" posto sulla parte frontale del dispositivo
- 4) L'inizio della stampa dello scontrino è automatico e una volta terminato scollegare la stampante

#### 6.6.4 Interpretazione Scontrino

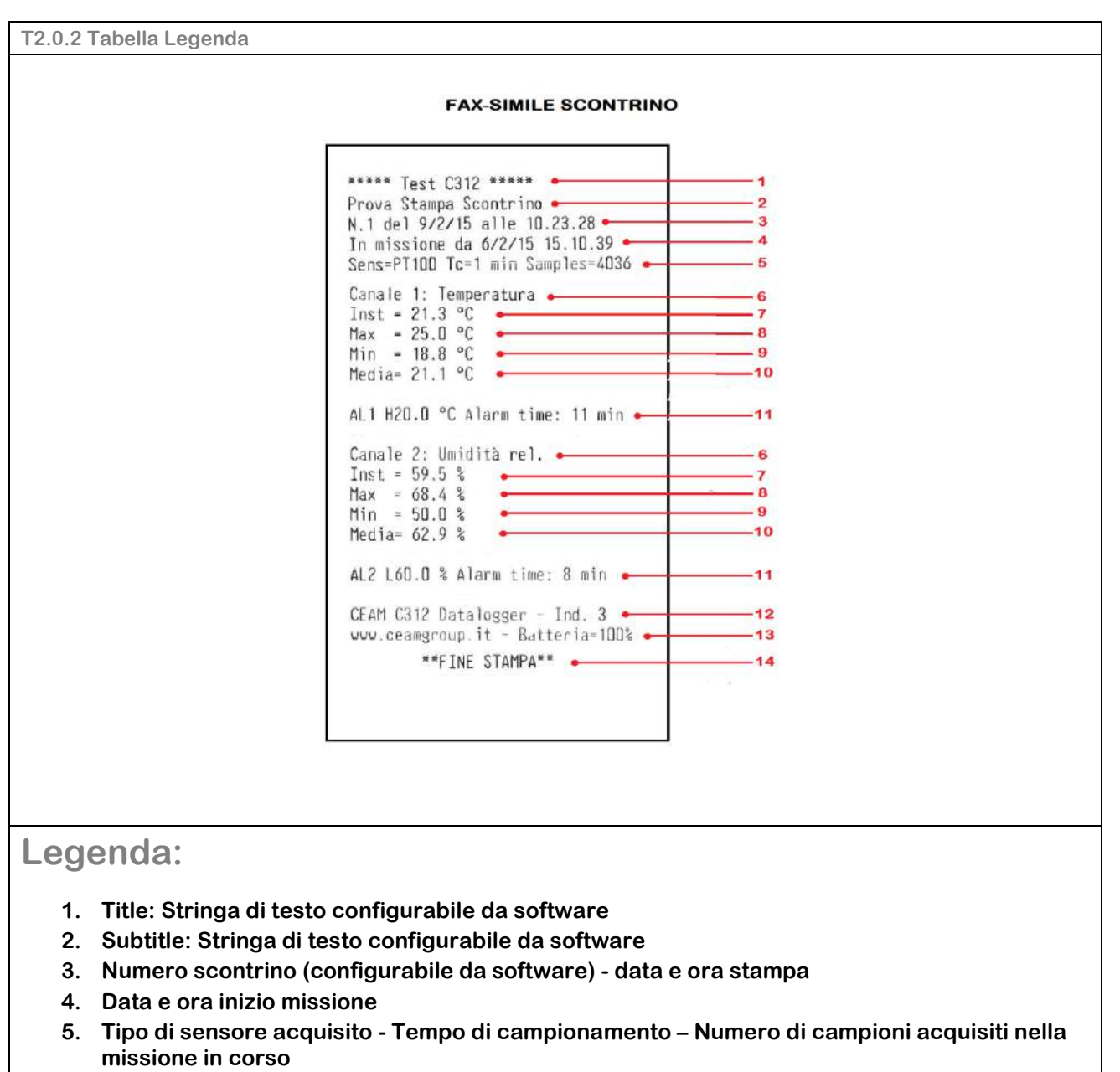

- 6. Tipo di Variabile acquisita
- 7. Valore misurato Real Time
- 8. Valore massimo misurato nella missione
- 9. Valore minimo misurato nella missione
- 10. Valore medio misurato nella missione
- 11. Numero di Allarme Tipo di allarme \* Tempo complessivo in allarme
- 12. Tipo dispositivo Indirizzo identificativo del dispositivo
- 13. Sito internet Ceam Livello Batteria dispositivo
- 14. Footer: Stringa di testo configurabile da software

\*Tipo di allarme: Gli allarmi al quale si fa riferimento sono quelli impostati sul C312-DLA (vedi 6.2.7 Scheda Allarmi) I Tipi di allarme possono essere:

H = Allarme di alto livello, ovvero superamento soglia di allarme da livello inferiore a superiore

L = Allarme di basso livello, ovvero superamento soglia di allarme da livello superiore a inferiore

# 7. Calibrazione

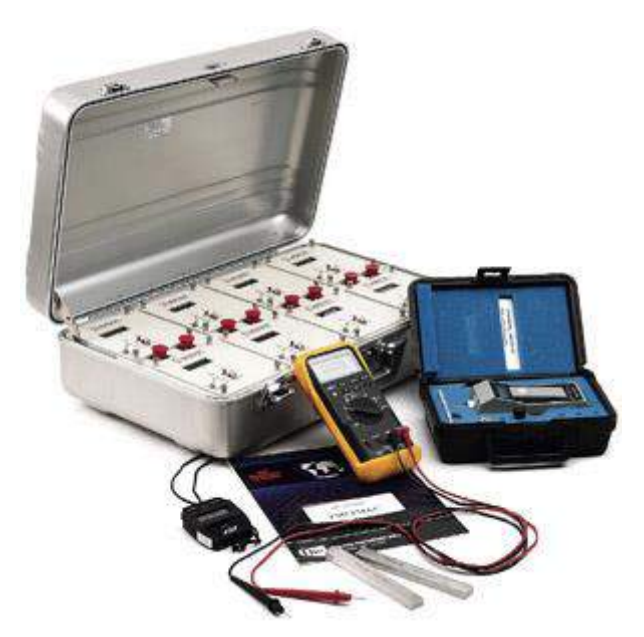

Come nel caso della CONFIGURAZIONE il dispositivo è dotato anche di una procedura di CALIBRAZIONE guidata eseguibile esclusivamente via Software tramite l'area tecnica protetta da password.

La CALIBRAZIONE del dispositivo, pur essendo guidata e apparente semplice, è un attività estremamente critica che non deve essere sottovalutata, e per questo riservata esclusivamente al personale CEAM.

Un eventuale errore nell'esecuzione di questa procedura può rendere il dispositivo instabile ed inutilizzabile, oppure a causa di una errata calibrazione si può generare un livello di rischio per il sistema a cui è destinato.

Per poter eseguire la calibrazione del trasmettitore, oltre al PC, al software, ed al cavetto di connessione digitale, sono necessarie anche altre attrezzature specialistiche, come quelle elencate analiticamente di seguito:

- Strumento Calibratore di precisione in grado di generare e leggere segnali compatibili con il trasmettitore

- Set di cavetti per il collegamento del Calibratore al Trasmettitore
- Alimentatore per alimentare il trasmettitore durante le operazioni di calibrazione

Tutte le informazioni relative alla procedura completa di calibrazione, e le password per accedere alla parte del software che permettono di eseguirla, sono disponibili nel manuale Appendix apposito, che non viene distribuito normalmente, ma deve essere richiesto espressamente per scritto al servizio commerciale, solo dopo aver eseguito un apposito corso di formazione all'utilizzo.

#### ATTENZIONE!

Una errata calibrazione può anche danneggiare irreparabilmente il dispositivo producendo gravi rischi per cose e persone. Un intervento eseguito da personale non autorizzato annulla immediatamente la garanzia .

La garanzia viene annullata immediatamente anche nel caso l'utente usi il dispositivo con cavetti, accessori e prodotti non originali CEAM.

# 8. Garanzia

#### Attenzione!!

#### Il presente manuale è puramente indicativo, e soggetto a variazione in qualsiasi momento, senza darne preavviso alcuno.

La non osservazione rigorosa delle indicazioni contenute nel presente manuale, l'apertura e la manomissione del prodotto, l'utilizzo non corretto, il collegamento errato, l'utilizzo di ricambi e accessori non originali CEAM Control Equipment, la rimozione delle etichette e dei segni di riconoscimento apposti da CEAM Control Equipment, l'esportazione occulta in paesi extra CE, faranno decadere immediatamente responsabilità sul prodotto e il diritto alla garanzia!

**TERMINI DI GARANZIA:** Il prodotto è garantito per un periodo massimo di 12 Mesi (Art. 1490 C.C. e Seguenti), la decorrenza della garanzia è a partire dalla data del documento di consegna, anche in caso sia in conto visione poi trasformato in Vendita, il testo completo delle condizioni di garanzia offerte da CEAM Control Equipment in conformità alle norme vigenti, sono pubblicate, ed a disposizione di coloro che ne facciano esplicita richiesta, il documento è depositato in forma cartacea e/o elettronica presso la Sede della CEAM Control Equipment, per poterne prendere visione è sufficiente farne richiesta scritta, specificando il titolo del richiedente.

\*\* Nota: Per alcuni tipi di sonda, la temperatura massima di esercizio indicata nello specifico data sheet oppure direttamente sul prodotto, potrebbe risultare più bassa, il superamento di tale limite annulla immediatamente la garanzia.

#### La garanzia copre:

I prodotti ed i componenti il cui malfunzionamento sia riconducibile con certezza a difetti di produzione, l'eventuale difetto riscontrato dà diritto solo alla riparazione del medesimo e non alla sostituzione del prodotto, inoltre l'eventuale difetto di produzione non da diritto alla risoluzione del contratto o alla sospensione del pagamento se non espressamente accordato per scritto dalla CEAM.

#### La garanzia non copre:

Difetti generati da uso scorretto o improprio del prodotto Difetti generati dall'uso di ricambi o prodotti di consumo non originali CEAM Difetti generati da problemi ambientali e/o atmosferici e/o calamità naturali Prodotti e/o servizi manomessi o modificati anche solo parzialmente Prodotti e/o servizi ai quali sono state tolte e/o manomesse anche solo parzialmente etichette e codici lotto originali CEAM

#### In ogni caso, la garanzia con compre:

Batterie, supporti magnetici, prodotti deperibili, e/o di consumo I componenti di Terze parti, delle quali risponde direttamente il servizio assistenza dei medesimi, nella modalità da loro previste. Il tempo del tecnico impiegato nella Verifica e/o riparazione dei prodotti I costi per trasferte ed interventi tecnici sul posto qualora vengano effettuati. I costi per l'imballaggio e la spedizione dei prodotti andata e ritorno dei prodotti. Tutti i costi accessori sostenuti da CEAM per l'espletamento della garanzia.

#### Clausola di esclusione della responsabilità

CEAM non si assume alcuna responsabilità per eventuali danni diretti ed indiretti cagionati a cose e persone, oppure danni per mancata produzione e/o produzione non corretta e/o eventuali danni in qualche modo riconducibili al prodotto e/o servizio oggetto del presente manuale.

CEAM non si assume alcuna responsabilità per eventuali danni cagionati a cose e persone dall'eventuale non conformità al prodotto e/o servizio del presente manuale, che è puramente indicativo, e può essere variato da CEAM in qualsiasi momento senza darne preavviso alcuno.

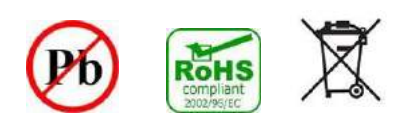

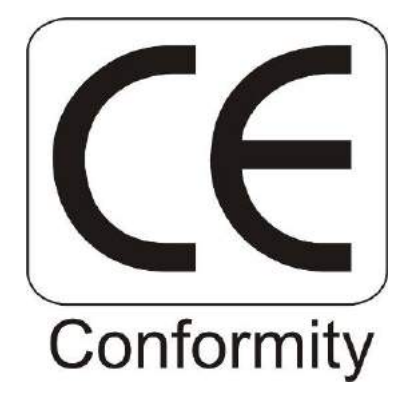

# 9. Come Ordinare

#### Strumento Base :

Il C312-DLA è un dispositivo polifunzionale che può essere acquistato in vari assetti operativi in funzione dell'utilizzo che dovrà esserne fatto.

Per la definizione del corretto codice d'ordine completo fare riferimento alla tabella di codifica prodotto che può essere scaricata direttamente da Internet oppure richiesta al servizio clienti.

#### Accessori & Opzioni:

Sonde Esterne per C312-DLA che non prevedono il sensore integrato Sonde Solo Temperatura Analogiche RTD PT100 - Compatibili con C312-DLa: Serie C312-PRB-RTD - Sonde Remote Solo Temperatura con Sensore Analogico RTD PT100 Richiedere Tabella di Codifica Prodotto per la Definizione del Codice Completo della Versione Desiderata

Sonde Solo Temperatura Digitali – Compatibili con C312-DLA: Serie C312-PRB-D1 - Sonde Remote Solo Temperatura con Sensore Digitale (Sensore CEAM © D1) Richiedere Tabella di Codifica Prodotto per la Definizione del Codice Completo della Versione Desiderata

Sonde Temperatura-Umidità Digitali – Compatibili con C312-DLA C312-PRB-D2 – Sonde Remote Temperatura + Umidità Relativa con Sensore Digitale (Sensore CEAM © D2) Richiedere Tabella di Codifica Prodotto per la Definizione del Codice Completo della Versione Desiderata

Software Utility – Vers. per applicazioni Off-Line (Config. - Gestione – Scarico Dati Diretto Cia cavo USB) Art. 5B090 - C312-CWS32-SWT1-PRO

Software Monitoraggio Professionale Via Wireless - Web - Cloud Computing

Nota: Queste Versioni Software oltre al modello C312-DLA, è multiprotocollo e permette di gestire anche tutti gli altri strumenti della serie CEAM © SMART1 e possono anche acquisire e gestire prodotti di terze parti, per maggiori dettagli contattare il servizio clienti oppure richiedere una documentazione specifica

Art. 5A638 – CWS32-H01-LT – Licenza Base Telecontrollo & Monitoraggio Versione Limitata fino max 6 Variabili acquisibili

#### In alternativa alla versione limitata

Art. 5A637 - CWS32-H01-PRO - Licenza Base Telecontrollo & Monitoraggio Versione Professional senza Limiti di Variabili Acquisibili

Kit Alimentazione – Ricarica Batteria + Cavetto USB Standard per Ricarica & Connessione PC:

Art. 0A729 -Kit Ricarica USB Completo – Modulo Rete 220Vac + Modulo Accendisigari Auto 12 Vdc + Cavo USB 1 mt Art. 0B080 – Cavetto USB + Alimentatore Modulo Rete 220Vac + Cavo USB 1 mt

Art. 0A731 - Kit Ricarica USB - Presa Accendisigari Auto - 12 Vdc - Cavo USB 1 mt

Cavi USB Per Alimentazione – Ricarica e Connessione PC Maggiorati: Art. 7638 – Cavo USB-MiniUSB - Lunghezza 1,5 mt Art. 7637 – Cavo SB-MiniUSB – Lunghezza 5 mt

Cavo USB OEM di Sola Alimentazione per Applicazioni Fisse Wireless Professionali Art. 5B088 – C312-PCA-12-24-MUSB – Cavo Volante Alimentazione OEM 12-24 Vdc

Moduli Batteria Ausiliari per Estensione Autonomia : C312-APU – Vari modelli di Auxiliary Power Unit – Richiedere Modelli disponibili Pacchi batterie Ausiliari per l'estensione dell'autonomia del Datalogger C312-DLA

Modulo Gateway Wireless per la Creazione della Rete Wireless Compatibile con C312-DLA Serie D9020 – Vari modelli disponibili – Richiedere la Tabella di Codifica del prodotto per la scelta del modello desiderato

#### Altri Prodotti Abbinabili Segnalati:

Strumenti - Sensori e Sistemi di Calibrazione per la verifica Periodica della Taratura e Calibrazione degli Strumenti

# Fotocopia e usa la scheda sotto per archiviare la tua configurazione

| Scheda di Configurazione C312-DLA |  |
|-----------------------------------|--|
| Trasmettitore Mod.                |  |
| Art.                              |  |
| Lotto                             |  |
| Serial Number                     |  |
| Alimentazione                     |  |
| Tipo Ingresso                     |  |
| Scala di Misura A                 |  |
| Scala di Misura B                 |  |
| Allarmi                           |  |
| Note Generali                     |  |
|                                   |  |
| Data Installazione                |  |
| Operatore<br>Stabilimenta         |  |
| Poparto                           |  |
| Punto di Misura                   |  |
| Funto di Misura                   |  |
| Calibrazione Prevista             |  |
| Note Installazione                |  |
|                                   |  |
|                                   |  |
|                                   |  |
|                                   |  |
|                                   |  |
|                                   |  |
|                                   |  |
|                                   |  |
|                                   |  |
|                                   |  |
|                                   |  |

# Company With Quality System Certified UNI EN ISO 9001:2008

# **CEAM** Control Equipment srl

Headquarters: Via Val D'Orme No. 291 50053 Empoli (Firenze) Italy Tel. (+39) 0571 924082 - Fax. (+39) 0571 924505

Skype Name: ceam\_info

## **Internet**:

Portale Web Generale del Gruppo: www.ceamgroup.com Web Specifico del Settore: www.ceamcontrolequipment.it Web di supporto tecnico: www.ceamsupport.it

### Indice servizi E.mail:

Informazioni Generali: info@ceamgroup.it Servizio Assistenza Vendite: sales@ceamgroup.it

Rivenditore di zona: